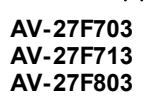

# JVC SERVICE MANUAL

# **COLOR TELEVISION**

# AV-27F703/s AV-27F713/s AV-27F803/s

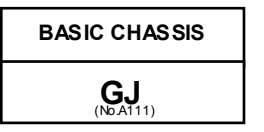

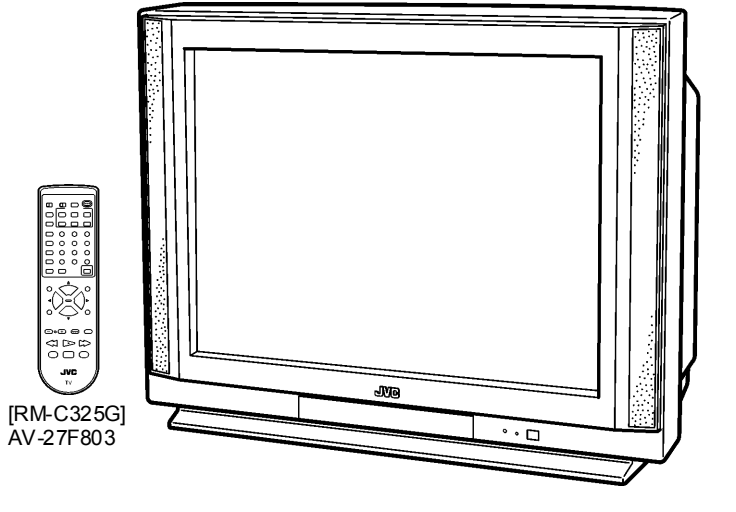

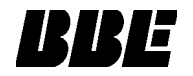

# CONTENTS

RM-C326G

RM-C326 AV-27F703 AV-27F713

| SPECIFICATIONS ······                             | · 2 |
|---------------------------------------------------|-----|
| SAFETY PRECAUTIONS                                | • 3 |
| ■ FEATURES · · · · · · · · · · · · · · · · · · ·  | • 4 |
| ■ HOW TO IDENTIFY MODELS ······                   | · 4 |
| ■ MAIN DIFFERENCE LIST ······                     | • 5 |
| ■ FUNCTIONS · · · · · · · · · · · · · · · · · · · | • 6 |
| SPECIFIC SERVICE INSTRUCTIONS ······              | • 8 |
| SERVICE ADJUSTMENTS ······                        | 12  |
| ■ PARTS LIST ······                               | 33  |
| ← OPERATING INSTRUCTIONS                          |     |
| ★ STANDARD CIRCUIT DIAGRAM ······                 | 2-1 |

. .

# **SPECIFICATIONS**

| ltems                  |                                                   | Contents                                                                                  |                                              |  |
|------------------------|---------------------------------------------------|-------------------------------------------------------------------------------------------|----------------------------------------------|--|
| Dimensions (W×H×D)     |                                                   | 29-7/8"×23"-3/8"×19-3/4" (758mm                                                           | 1 × 593mm × 500mm)                           |  |
| Mass                   |                                                   | 94.6 lbs (43.0 kg)                                                                        |                                              |  |
| TVSystem               | TV RF System                                      | n CCIR(M)                                                                                 |                                              |  |
| and Color Syster       | m Color System                                    | NTSC                                                                                      |                                              |  |
|                        | Sound System                                      | BTSCSystem (Multi-Channel Sour                                                            | d)                                           |  |
| TV Receiving Ch        | annels VL Band                                    | (02∼06) 54 MHz ~88MHz                                                                     |                                              |  |
| and Frequency          | VH Band                                           | (07~13) 174MHz~216MHz                                                                     |                                              |  |
|                        | UHF Band                                          | (14~69) 470MHz~806MHz                                                                     |                                              |  |
| CATV Receiving         | Channels Low Band                                 | (02~06, A-8) by (02~06&01)                                                                |                                              |  |
| and Frequency          | High Band                                         | (07~13) by (07~13)                                                                        |                                              |  |
|                        | Mid Band                                          | (A~1) by (14~22)                                                                          |                                              |  |
|                        | Super Band                                        | (J~W) by (23~36)                                                                          | — (54MHz~ 804MHz)                            |  |
|                        | Hyper Band                                        | $(W + 1 \sim W + 28)$ by $(37 \sim 64)$                                                   |                                              |  |
|                        |                                                   | $(10^{2} + 29^{2} - 10^{2} + 84)$ by $(05^{2} - 125)$                                     |                                              |  |
|                        |                                                   | (A8, A4** A1) by (01, 98** 99)                                                            |                                              |  |
| Intermediate Free      | TV/CATV Total Channel<br>quency Vide o IF Carrier | 180 Channels<br>45.75MHz                                                                  |                                              |  |
|                        | Sound IF Carrier                                  | 41.25MHz (4.5MHz)                                                                         |                                              |  |
| Color Sub Carrie       | r                                                 | 3.58MHz                                                                                   |                                              |  |
| Power Input            |                                                   | 120V AC, 60Hz                                                                             |                                              |  |
| Power Consump          | tion                                              | 140W                                                                                      |                                              |  |
| Picture Tube           |                                                   | 27" (68cm) Measured Diagonally                                                            |                                              |  |
| High Voltage           |                                                   | 30.0kV±1.3kV (at zero beam curre                                                          | nt)                                          |  |
| Speaker                |                                                   | 2" × 4-3/4" (5 × 12 cm) Oval type × 2                                                     |                                              |  |
| Audio Power Out        | tput                                              | 5W + 5W                                                                                   |                                              |  |
| Input 1 (Rear) S-Video |                                                   | Y: 1V(p-p) Positive (Negative sync                                                        | provided, when terminated with 75 $\Omega$ ) |  |
|                        |                                                   | C: 0.286V(p-p) (Burst signal, when                                                        | terminated with 75 Ω)                        |  |
|                        | Video                                             | 1V (p-p ), 75 Ω                                                                           |                                              |  |
|                        | Au dio (L/MONO, R)                                | 500mV(rms) ( -4dBs ), High Impeda                                                         | ance                                         |  |
|                        | Input 2 (Rear) Video                              | 1Vp-p, 75 Ω                                                                               |                                              |  |
|                        | Component video                                   | Y:1V(p-p) Positive (Negative sync                                                         | provided, when terminated with $75\Omega$ )  |  |
|                        |                                                   | <b>P</b> <sub>B</sub> , <b>P</b> <sub>R</sub> : 0.7V(p-p), 75 Ω                           |                                              |  |
| Input terminals        | Au dio (L/MONO, R)                                | 500mV(rms) ( -4dBs ), High Impeda                                                         | ance                                         |  |
|                        | Input 3 (Front) Video                             | 1V (p-p), 75 Ω                                                                            |                                              |  |
|                        | Au dio (L/MONO, R)                                | 500mV(rms) (-4dBs), High Impeda                                                           | ance                                         |  |
|                        | Input 4 (Rear) (For AV-27F8 03)                   |                                                                                           |                                              |  |
| Componentvideo         |                                                   | Y : 1V(p-p) Positive (Negative sync                                                       | provided, when terminated with $75\Omega$ )  |  |
|                        |                                                   | <b>P</b> <sub>B</sub> , <b>P</b> <sub>R</sub> : 0.7 V(p-p), 75 Ω                          |                                              |  |
| Au dio (L/MONO, R)     |                                                   | 500mV(rms) ( -4dBs ), High Impeda                                                         | ance                                         |  |
| Fix Audio Output       |                                                   | 500mV(rms), (-4dBs), LOW Imped                                                            | dance (400Hz when modulated 100%)            |  |
| AV compulink III Input |                                                   | 3.5mm mini jack                                                                           |                                              |  |
| An ten na terminal     |                                                   | 75 Ω (VHF/UHF) Terminal, F-T ype Connector                                                |                                              |  |
| Remote Control         | Unit                                              | RM-C326G(AV-27F703) / RM-C326(AV-27F713) /RM-C325G(AV-27F803)<br>(AA/R6/UM-3 battery × 2) |                                              |  |

. . .

Design & specifications are subject to change without notice.

# SAFETY PRECAUTIONS

- The design of this product contains special hardware, many circuits and components specially for safety purposes. For continued protection, no changes should be made to the original design unless authorized in writing by the manufacturer. Replacement parts must be identical to those used in the original circuits. Service should be performed by qualified personnel only.
- Alterations of the design or circuitry of the products should not be made. Any design alterations or additions will void the manufacturer's warranty and will further relieve the manufacturer of responsibility for personal injury or property damage resulting therefrom.
- 3. Many electrical and mechanical parts in the products have special safety-related characteristics. These characteristics are often not evident from visual inspection nor can the protection afforded by them necessarily be obtained by using replacement components rated for higher voltage, wattage, etc. Replacement parts which have these special safety characteristics are identified in the parts list of Service manual. Electrical components having such features are identified by shading on the schematics and by (Δ) on the parts list in Service manual. The use of a substitute replacement which does not have the same safety characteristics as the recommended replacement part shown in the parts list of Service manual may cause shock, fire, or other haz ards.
- 4. Use isolation transformer when hot chass is. The chassis and any sub-chassis contained in some products are connected to one side of the AC power line. An isolation transformer of adequate capacity should be inserted between the product and the AC power supply point while performing any service on some products when the HOT chassis is exposed.
- 5. Don't short between the LIVE side ground and ISOLATED (NEUTRAL) side ground or EARTH side ground when repairing.

Some model's power circuit is partly different in the GND. The difference of the GND is shown by the LIVE :  $(\bot)$  side GND, the ISOLATED(NEUTRAL) :  $(\oiint)$  side GND and EARTH :  $(\textcircled)$  side GND. Don't short between the LIVE side GND and ISOLATED(NEUTRAL) side GND or EARTH side GND and never measure with a measuring apparatus (oscilloscope etc.) the LIVE side GND and ISOLATED(NEUTRAL) side GND or EARTH side GND or EARTH side GND and ISOLATED(NEUTRAL) side GND or EARTH side GND at the same time.

- If above note will not be kept, a fuse or any parts will be broken.
  If any repair has been made to the chassis, it is recommended that the B1 setting should be checked or adjusted (See ADJUSTMENT OF B1 POWER SUPPLY).
- 7. The high voltage applied to the picture tube must conform with that specified in Service manual. Excessive high voltage can cause an increase in X-Ray emission, arcing and possible component damage, therefore operation under excessive high voltage conditions should be kept to a minimum, or should be prevented. If severe arcing occurs, remove the AC power immediately and determine the cause by visual inspection (incorrect installation, cracked or melted high voltage harness, poor soldering, etc.). To maintain the proper minimum level of soft X-Ray emission, components in the high voltage circuitry including the picture tube must be the exact replacements or alternatives approved by the manufacturer of the complete product.
- Do not check high voltage by drawing an arc. Use a high voltage meter or a high voltage probe with a VTVM. Discharge the picture tube before attempting meter connection, by connecting a clip lead to the ground frame and connecting the other end of the lead through a 10kΩ 2W resistor to the anode button.
- 9. When service is required, observe the original lead dress. Extra precaution should be given to assure correct lead dress in the high voltage circuit area. Where a short circuit has occurred, those components that indicate evidence of overheating should be replaced. Always use the manufacturer's replacement components.

### 10. Isolation Check

### (Safety for Electrical Shock Hazard)

After re-assembling the product, always perform an isolation check on the exposed metal parts of the cabinet (antenna terminals, video/audio input and output terminals, Control knobs, metal cabinet, screwheads, earphone jack, control shafts, etc.) to be sure the product is safe to operate without danger of electrical shock.

### (1) Dielectric Strength Test

The is olation between the AC primary circuit and all metal parts exposed to the user, particularly any exposed metal part having a return path to the chassis should withstand a voltage of 1100V AC (r.m.s.) for a period of one second.

 $(\dots$  Withstand a voltage of 1100VAC (r.m.s.) to an appliance rated up to 120V, and 3000VAC (r.m.s.) to an appliance rated 200V or more, for a period of one second.)

This method of test requires a test equipment not generally found in the service trade.

### (2) Leakage Current Check

Plug the AC line cord directly into the AC outlet (do not use a line is olation transformer during this check.). Using a "Leakage Current Tester", measure the leakage current from each exposed metal part of the cabinet, particularly any exposed metal part having a return path to the chassis, to a known good earth ground (water pipe, etc.). Any leakage current must not exceed 0.5mA AC (r.m.s.).

However, in tropical area, this must not exceed 0.2mA AC (r.m.s.).

### • Alternate Check Method

Plug the AC line cord directly into the AC outlet (do not use a line isolation transformer during this check.). Use an AC voltmeter having 1000 ohms per volt or more sensitivity in the following manner. Connect a  $1500^{\Omega}$  10W resistor paralleled by a  $0.15\mu$  F AC-type capacitor between an exposed metal part and a known good earth ground (water pipe, etc.). Measure the AC voltage across the resistor with the AC voltage across the resistor with the AC voltmeter. Move the resistor connection to each exposed metal part, particularly any exposed metal part having a return path to the chassis, and measure the AC voltage across the resistor. Now, reverse the plug in the AC outlet and repeat each measurement. Any voltage measured must not exceed 0.75V AC (r.m.s.).

However, in tropical area, this must not exceed 0.3V AC (r.m.s.). This corresponds to 0.2mA AC (r.m.s.).

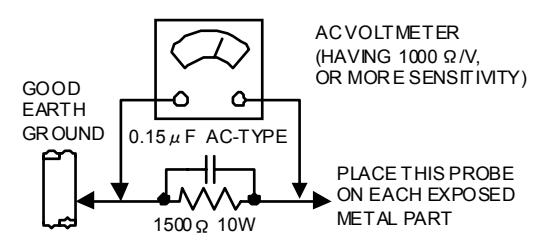

### 11. High voltage hold down circuit check.

After repair of the high voltage hold down circuit, this circuit shall be checked to operate correctly.

See item "How to check the high voltage hold down circuit"

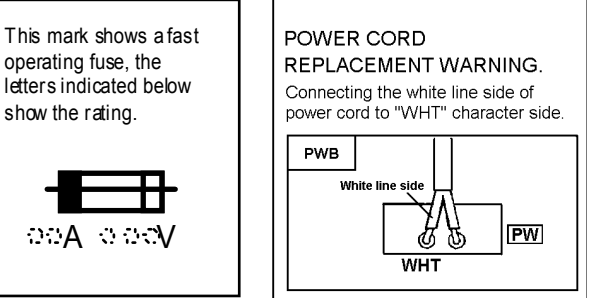

# FEATURES

- New chassis design enables use of a single board with simplified circuitry.
- Users can make fun to connect the DVD player with the component video signal input terminal.
- Provided with miniature tuner (TV/CATV).
- Multifunctional remote control permits picture adjustment.
- Adoption of the CHANNEL GUARD function prevents the specific channels from being selected, unless the "ID number" is key in.
- I<sup>2</sup>C bus control utilizes single chip ICs.
- Adoption of the VIDEO STATUS / THEATER PRO. function.
- Adoption of the ON/OFF TIMER and SLEEP TIMER function.

- Built-in V-CHIP system.
- Clos ed-caption broadcasts can be viewed.
- Built-in MTS system, BBE / HYPER-SURROUND system.
- S-VIDEO input terminal for taking best advantage of Super VHS.
- Digital Comb filter Improved picture quality.
- Built-in EZ SURF system.(AV-27F803)

By pushing the EZ SURF key, Back Program Information can be displayed in written from program Information uses a CALL LETTER (broadcasting station ID), a Network name and a Program name of XDS data, and collect's tuning of the tuner for PIP one by one.

# HOW TO IDENTIFY MODELS

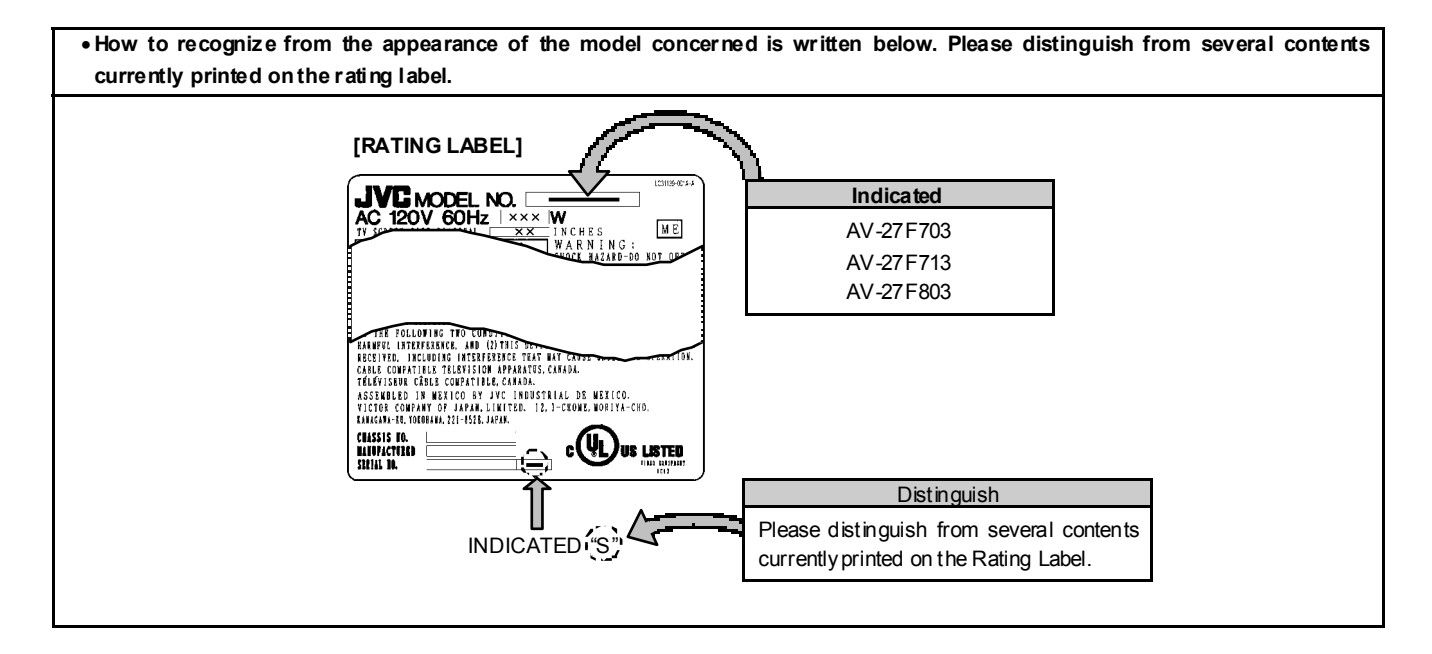

# MAIN DIFFERENCE LIST

| Δ | Model name            | AV-27F703/s    | AV-27F713/s     | AV-27F 803/S   |
|---|-----------------------|----------------|-----------------|----------------|
|   | Parts Name            |                |                 |                |
|   | MAIN PWB              | SGJ-1004A-M2   | SGJ-1003A-M2    | SGJ-1002A-M2   |
|   | PIP PWB               | ×              | ×               | SGJ-4001A-M2   |
|   | AV SEL PWB            | SGJ-5002A-M2   | $\leftarrow$    | SGJ-5001A-M2   |
|   | 3D Y/C SEP MODULE PWB | ×              | ×               | SGJ 0Y00 1A-M2 |
| ⚠ | FRONT CABI. ASSY      | LC10878-003B-A | LC10878-004A-A  | LC10878-003B-A |
|   | JVC MARK              | CM48006-008-C  | CM4 8006-0 09-C | CM48006-008-C  |
| ⚠ | DOOR                  | LC20628-001C-A | LC20628-002A-A  | LC20628-001C-A |
| ⚠ | KNOB (POWER)          | LC31237-001A-A | LC31237-002A-A  | LC31237-001A-A |
|   | OPERATION SHEET       | LC31238-004A-A | LC31238-005A-A  | LC31238-004A-A |
| ⚠ | CONTROL KNOB          | LC20217-004B-A | LC20217-006A-A  | LC20217-004B-A |
| ⚠ | TERMINAL BOARD        | LC20899-004A-A | LC20899-004A-A  | LC20899-005A-A |
|   | REMOCON UNIT          | RM-C326G-1A    | RM-C326-1A      | RM-C325G-1A    |
|   | INPUT TERMINAL        | INPUT1~INPUT3  | $\leftarrow$    | INPUT1~INPUT4  |

## **FUNCTIONS**

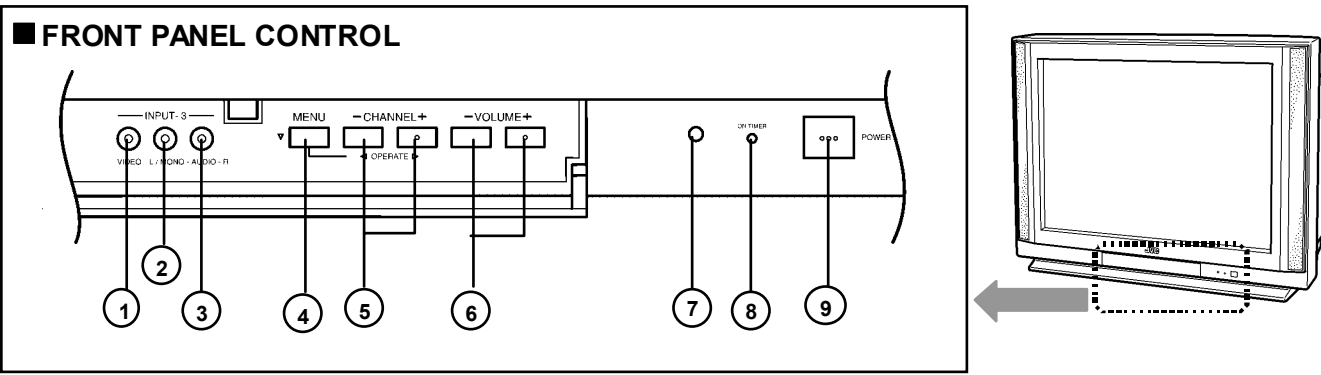

| ① INPUT3 VIDEO terminal                                        | 6 VOLUME -/+ buttons    |
|----------------------------------------------------------------|-------------------------|
| ② INPUT3 AUDIO L / MONO terminal                               | ⑦ SENSOR REMOTE CONTROL |
| ③ INPUT3 AUDIO R terminal                                      | ⑧ ON TIMER LED          |
| ④ MENU button (▼)                                              | 9 POWER button          |
| ⑤ CHANNEL -/+ buttons<br>OPERATE ◀/► buttons (use MENU screen) |                         |

### REAR TERMINAL

VIDEO S-VIDEO (1) (2) 0 INPUT-2 COMPONENT VIDEO 75 Q (VHF/UHF) ۲ ۱ ۲ (3) Ľ ۲ AUDIO OUT Рв OMPULINK ۲ 4 5

[ AV-27F703/s, AV-27F713/s ]

[ AV-27 F7 03/s, AV-2 7F 713 /s ]

- ① INPUT 1 (S-VIDEO, V, L/MONO, R) terminals
- ② INPUT 2 (V, L / MONO, R) terminals / COMPONENT VIDEO(Y, P<sup>B</sup>, P<sup>R</sup>) terminals
- 3 AUDIO OUT(L, R) terminals
- (4) av compulink  ${\rm III}$
- 5 VHF / UHF terminal

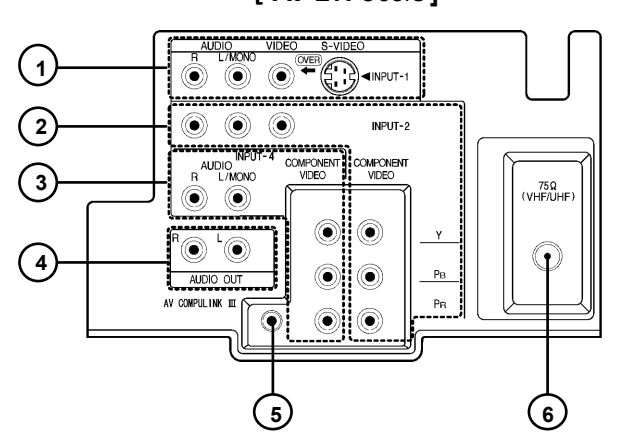

| [ AV-27 F8 03 /s ]                                                                                   |
|----------------------------------------------------------------------------------------------------|
| 1 INPUT 1 (S-VIDEO, V, L/MONO, R)                                                                    |
| <ul> <li>INPUT 2 (V, L / MONO, R) terminals</li> <li>COMPONENT VIDEO(Y, PB, PR) terminals</li> </ul> |
| ③ INPUT 4 (L, R) terminals<br>/ COMPONENT VIDEO(Y, PB, PR) terminals                                 |
| ④ AUDIOOUT(L, R) terminals                                                                           |
| ⓑ av compulink Ⅲ                                                                                     |
| 6 VHF / UHF terminal                                                                                 |

### [ AV-27F803/s]

. .

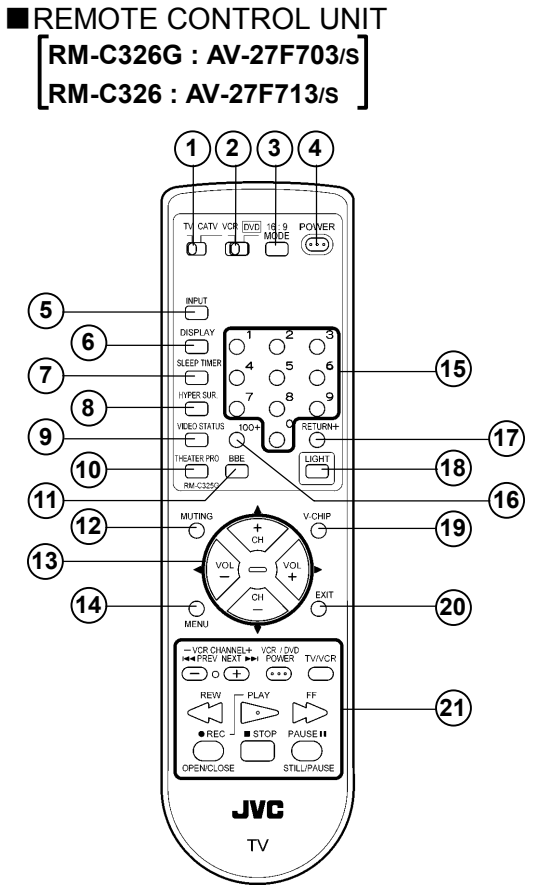

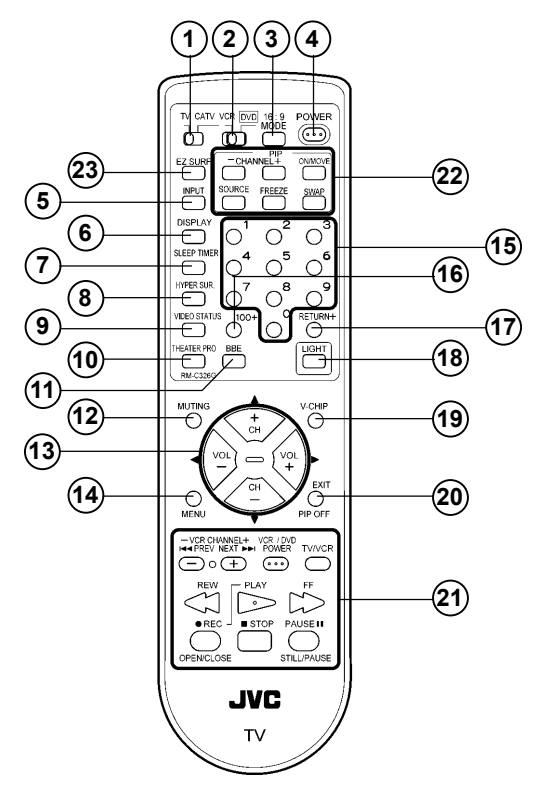

| ① TV / CATV switch                                                                                          |  |
|----------------------------------------------------------------------------------------------------|--|
| ② VCR / DVD switch                                                                                          |  |
| ③ 16 : 9 MODE Key                                                                                           |  |
| ④ POWER Key                                                                                                 |  |
| ⑤ INPUT Key ( ► TV → VIDEO1 → VIDEO2 → VIDEO3 )                                                             |  |
| 6 DISPLAY Key                                                                                               |  |
| ⑦ SLEEP TIMER Key ( $rightarrow 0 \rightarrow 15 \rightarrow 30 \dots 165 \rightarrow 180 \neg$ )           |  |
| ⑧ HYPER SUR. Key ( Can be changed ON / OFF )                                                                |  |
| 9 VIDEO STATUS Key                                                                                          |  |
| 10 THEATER PRO key                                                                                          |  |
| 1) BBE key ( Can be changed ON / OFF )                                                                      |  |
| 12 MUTING Key                                                                                               |  |
| (3) FUNCTION Key ( CH -/+ / VOL -/+ )                                                                       |  |
| The FUNCTION keys operate CHANNEL and VOLUME normally.<br>These keys are also used to navigate MENU system. |  |
| () MENU Key                                                                                                 |  |
| 15 NUMBERS Key                                                                                              |  |
| 16 100+ Key                                                                                                 |  |
| 1 RETURN+ Key                                                                                               |  |
| 18 LIGHT Key                                                                                                |  |
| 19 V-CHIP Key                                                                                               |  |
| 20 EXIT Key                                                                                                 |  |
| 2) VCR / DVD Keys                                                                                           |  |

| ① TV / CATV switch                                                                                                    |
|----------------------------------------------------------------------------------------------------|
| ② VCR / DVD switch                                                                                                    |
| ③ 16 : 9 MODE Key                                                                                                    |
| ④ POWER Key                                                                                                    |
| ⑤ INPUT Key( ► TV → VIDEO1 → VIDEO2 → VIDEO3 → VIDEO4 )                                                                                           |
| 6 DISPLAY key                                                                                                    |
| ⑦ SLEEP TIMER Key ( $\rightarrow 0 \rightarrow 15 \rightarrow 30 \dots 165 \rightarrow 180 \neg$ )                                                |
| ⑧ HYPER SUR. Key ( Can be changed ON / OFF )                                                                                                    |
| 9 VIDEO STATUS Key                                                                                                    |
| 10 THEATER PRO key                                                                                                    |
| ① BBE key( Can be changed ON / OFF )                                                                                                    |
| 12 MUTING Key                                                                                                    |
| 13 FUNCTION Key (CH -/+ / VOL -/+)<br>The FUNCTION keys operate CHANNEL and VOLUME normally.<br>These keys are also used to navigate MENU system. |
| <sup>(1)</sup> MENU Key                                                                                                    |
| 15 NUMBERS Key                                                                                                    |
| 16 100+ Key                                                                                                    |
| 17 RETURN+ Key                                                                                                    |
| 18 LIGHT Key                                                                                                    |
| 19 V-CHIP Key                                                                                                    |
| 20 EXIT / PIP OFF Key                                                                                                    |
| 2 VCR / DVD Keys                                                                                                    |
| 2 PIP Key                                                                                                    |
| 23 EZ SURF Key (Back Program Information can be displayed.)                                                                                       |

# SPECIFIC SERVICE INSTRUCTIONS

### **DISASSEMBLY PROCEDURE**

### **REMOVING THE REAR COVER**

1. Disconnect the power plug from wall outlet.

2. As shown in the Fig.1, remove the  $12\,$  screws marked A . 3. Withdraw the rear cover backward.

### REMOVING THE TERMINAL BOARD

• After removing the rear cover.

1. As shown in Fig.1, remove the screws marked  ${f B}$  . 2. Withdraw the terminal board toward you.

### **REMOVING THE CHASSIS**

• After removing the rear cover / terminal board.

1. Slightly raise the both sides of chassis by hand and remove the 2 claws under the both side of the chassis from the front cabinet.

2. Withdraw the chass is backward. (If necess ary, remove the wire clamp, connectors etc.)

### **REMOVING THE SPEAKER**

• After removing the rear cover.

- 1.As shown in Fig. 1, removing the  ${\bf 4}$  screws marked  ${\bf \widehat{C}}$  , then remove the speaker.
- $\ensuremath{\text{2.Follow}}$  the same steps when removing the other hand speaker.
- NOTE : When removing the  ${\bf 4}$  screws marked C of the speaker, remove the lower side screw first, and then remove the upper one.

### **REMOVING THE LED & POWER SW PWB**

- After removing the rear cover & terminal board.
- 1. Remove the **2** screws marked D as shown in Fig. 1.
- 2. Withdraw the LED & POWER SW PWB toward you.
- $\ast\,$  If necessary, remove the wire clamp, connector etc.

### REMOVING THE FRONT CONTROL PWB

- After removing the rear cover & terminal board.
- 1. Remove the **2** screws marked E as shown in Fig. 1.
- $\label{eq:control_problem} \text{2.Withdrawthe FRONT CONTROL PWB toward you}.$
- $\ast\,$  If necessary, remove the wire clamp, connector etc.

### CHECKING THE CHASSIS

To check the PW Board from back side.

- 1. Pull out the chassis (refer to REMOVING THE CHASSIS).
- 2. Erect the chassis vertically so that you can easily check the back side of the PW Board.

### [CAUTION]

- When erecting the chassis, be careful so that there will be no contacting with other PW Board.
- Before turning on power, make sure that the wire connector is properly connected.
- When conducting a check with power supplied, be sure to confirm that the CRT EARTH WIRE (BRAIDED ASS'Y) is connected to the CRT SOCKET PW board.

### WIRE CLAMPING AND CABLE TYING

1. Be sure to clamp the wire.

 Never remove the cable tie used for tying the wires together. Should it be inadvertently removed, be sure to tie the wires with a new cable tie.

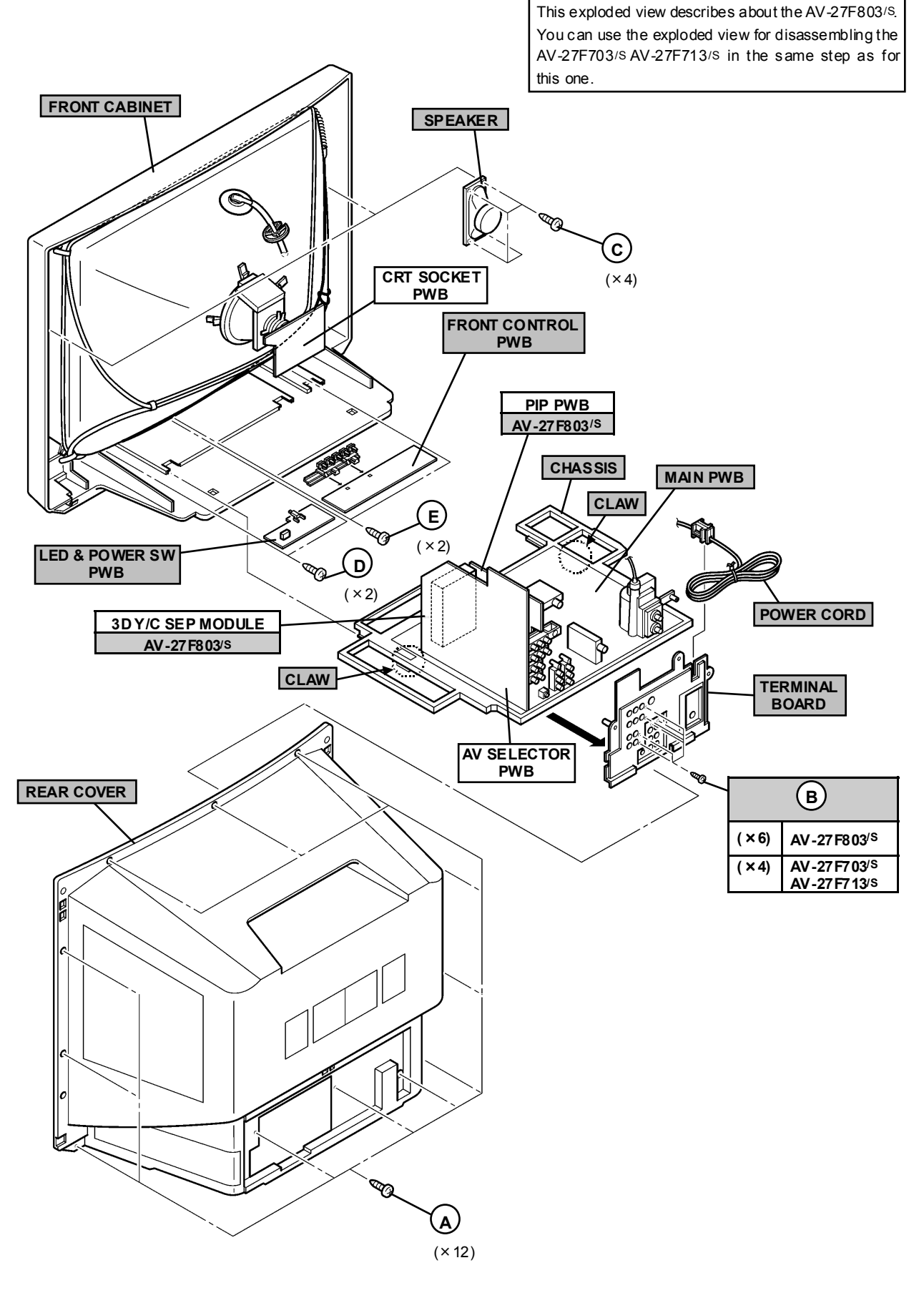

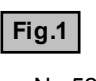

No.52005

### MEMORY IC REPLACEMENT

### 1. Memory IC

This TV uses memory IC.

This memory IC stores data for proper operation of the video and deflection circuits. When replacing the memory IC, be sure to use an IC containing this (initial value) data.

### 2. Memory IC replacement procedure

### (1) Power off

Switch off the power and disconnect the power cord from the wall outlet.

### (2) Replace the memory IC

Be sure to use a memory IC written with the initial setting data.

### (3) Power on

Connect the power cord to the wall outlet and switch on the power.

### (4) Confirm the system constant value

- 12.SYSTEM (SYS) do not adjust normally.
- The adjustment should not be done without signal.

### How to enter the SERVICE MENU.

- 1) Press the SLEEP TIMER key and set SLEEP TIMER for [0 min].
- Before disappear the display of SLEEP TIMER settings, simultaneously press the DISPLAY key and VIDEO STATUS key of the remote control unit.
- 3) The SERVICE MENU screen will be displayed as shown Fig.1.
- How to enter the 12. SYSTEM(SYS).
- While the SERVICE MENU is displayed, select the 12.SYSTEM(SYS) item with FUNCTION (♥/▲) keys, and the FUNCTION (◀/►) keys is pressed, the screen will be displayed as shown in Fig.2.
- 5) Refer to the SYSTEM (SYSTEM CONSTANT) TABLE 1 and check the setting items. If the value is different, select the setting item with the FUNCTION (▼/▲) keys and adjust the setting with the FUNCTION(◀/▶) keys. (The letters of the selected item are displayed in yellow.)
- 6) When adjustment has completed, the values store into memory IC automatically
- 7) Press the EXIT key to return the SERVICE MENU screen.
- 8) Then press the EXIT key again to return the normal screen.

### (5) Receive the channel setting

Refer to the OPERATING INSTRUCTIONS (USER'S GUIDE) and set the receive channels (Channels Preset) as described.

### (6) User settings

Check the user setting items according to TABLE 2.

Where these do not agree, refer to the OPERATING INSTRUCTIONS (USER'S GUIDE) and set the items as described.

### (7) SERVICE MENU setting

Verify what to set in the SERVICE MENU, and set whatever is necessary(Fig.1) .

Refer to the SERVICE ADJUSTMENT for setting.

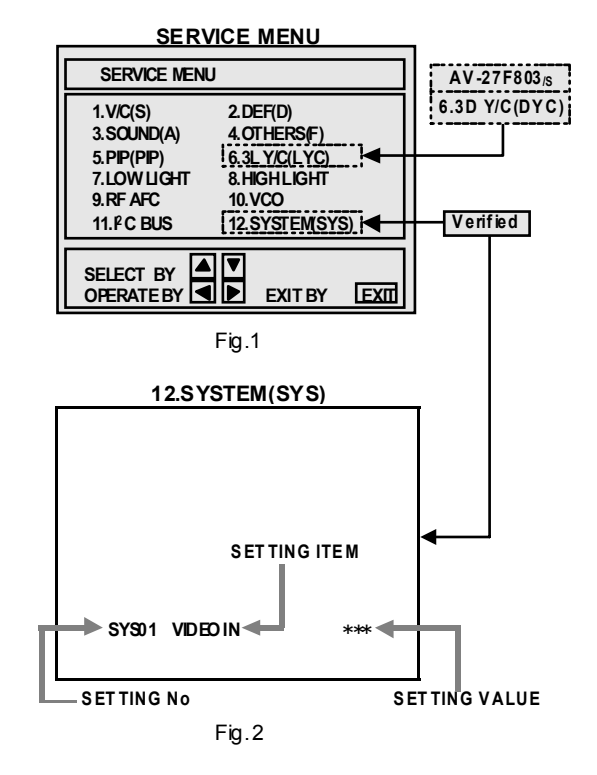

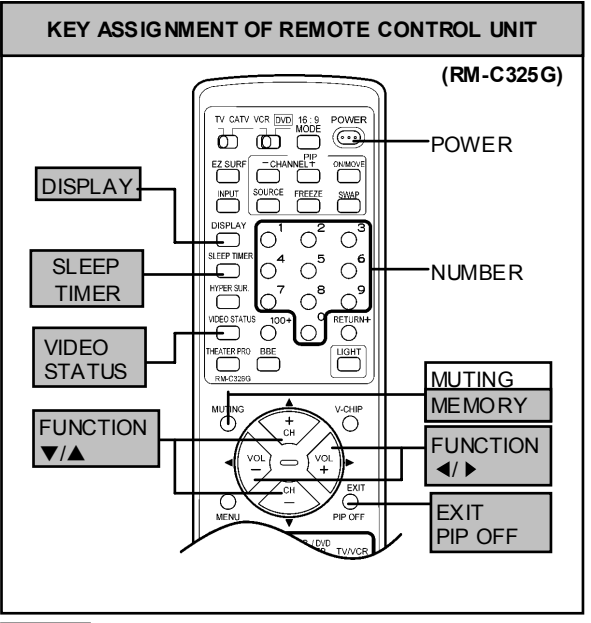

### NOTE Although design is different, each remote controller has the same control function.

. . .

### 12.SYSTEM(SYS) [System Constant setting]

|        |              | Initial set   | ting value                | ng value |           | Initial setting value |               |                           |
|--------|--------------|---------------|---------------------------|----------|-----------|-----------------------|---------------|---------------------------|
| No.    | Setting item | AV 07 E9 02/S | AV-27 F7 03 <sup>/S</sup> | No.      | No.       | Setting item          | AV 27 E9 02/S | AV-27 F7 03 <sup>/S</sup> |
|        |              | AV-2/ F003°   | AV-27 F7 13/S             |          |           | AV-27 F003/0          | AV-27 F7 13/S |                           |
| SYS01  | VIDEO IN     | 04            | 03                        | SYS13    | HYP SURR  | 01                    | 01            |                           |
| SYS02  | PIP          | 01            | 00                        | SYS14    | 16:9 MD   | 01                    | 01            |                           |
| SY S03 | 3D Y/C       | 01            | 00                        | SYS15    | HYP SCAN  | 01                    | 01            |                           |
| SYS04  | YCV          | 01            | 01                        | SYS16    | EZ SURF   | 01                    | 00            |                           |
| SYS05  | CCD PCHK     | 01            | 01                        | SYS17    | ID DISP   | 01                    | 01            |                           |
| SYS06  | PURITY       | 00            | 00                        | SYS18    | COMPULINK | 01                    | 01            |                           |
| SY S07 | VM           | 01            | 01                        | SYS19    | CCD       | 01                    | 01            |                           |
| SY S08 | NOISE CR     | 01            | 00                        | SYS20    | VCHIP     | 01                    | 01            |                           |
| SYS09  | CLR TEMP     | 01            | 01                        | SYS21    | VCHIP CA  | 01                    | 01            |                           |
| SYS10  | THEATER      | 01            | 01                        | SY S22   | JVC LOGO  | 01                    | 01            |                           |
| SYS11  | THEATER PRO  | 01            | 01                        | SY S23   | CMP IN    | 01                    | 01            |                           |
| SYS12  | BBE          | 01            | 01                        | SY S24   | CXA1875   | 00                    | 00            |                           |

### User setting

•••

Table 1

| Setting item     | Setting value                                                       | Setting item      | Setting value                             |
|------------------|---------------------------------------------------------------------|-------------------|-------------------------------------------|
|                  | Use remote o                                                        | ontroller keys    |                                           |
| POWER            | OFF                                                                 | DISPLAY           | OFF                                       |
| CHANNEL          | Cable-02                                                            | VIDEO STATUS      | DYNAMIC                                   |
| VOLUME           | 10                                                                  | HYPERSURROUND     | OFF                                       |
| TV/VIDEO         | TV                                                                  | BBE               | ON                                        |
|                  |                                                                     | PIP SOURCE        | Cable-04 (AV-27 F8 03 <sub>/S</sub> )     |
|                  | Settings                                                            | ofMENU            |                                           |
| PIC              | TURE MENU                                                           | INI               | TIAL SETUP MENU                           |
| STANDARD         |                                                                     | LANGUAGE          | ENG                                       |
| TINT             | CENTER                                                              | FRONT PANEL LOCK  | OFF                                       |
| COLOR            | CENTER                                                              | V2 COMPONENT-IN   | NO                                        |
| PICTURE          | CENTER+14                                                           | AUTO SHUT OFF     | OFF                                       |
| BRIGHT           | CENTER                                                              | CLOSED CAPTION    | OFF (CC1 / T1)                            |
| DETAIL           | CENTER / +14 (AV-27 F8 03/s)<br>+10 (AV-27 F7 03/s / AV-27 F7 13/s) | AUTO TUNER SET UP | Unnecessary to set                        |
| COLORTEMPERATURE | LOW                                                                 | CHANNELSUMMARY    | Setting Channel<br>Guard channel: All OFF |
| NOISE MUTING     | ON                                                                  | V-CHIP            | OFF                                       |
| SOUNI            | D ADJUST MENU                                                       | SET LOCK CODE     | (0000) Unnecessary to set                 |
| BASS             | CENTER                                                              | XDSID             | ON                                        |
| TREBLE           | CENTER                                                              |                   |                                           |
| BALANCE          | CENTER                                                              |                   |                                           |
| MTS              | STEREO                                                              |                   |                                           |
| CLOCK            | ( / TIMERS MENU                                                     |                   |                                           |
| SET CLOCK        | MANUAL                                                              |                   |                                           |
|                  | TIME ZONE : PACIFIC                                                 |                   |                                           |
|                  | D.S.T. : OFF                                                        |                   |                                           |
| ON/OFF TIMER     | OFF                                                                 |                   |                                           |

# SERVICE ADJUSTMENTS

### **ADJUSTMENT PREPARATION**

- 1. You can make the necessary adjustments for this unit with either the Remote Control Unit or with the adjustment tools and parts as given below.
- 2. Adjustment with the Remote Control Unit is made on the basis of the initial setting values, however, the new setting values which set the screen to its optimum condition may differ from the initial settings.
- 3. Make sure that AC power is turned on correctly.
- 4. Turn on the power for set and test equipment before use, and start the adjustment procedures after waiting at least 30 minutes.
- 5. Unless otherwise specified, prepare the most suitable reception or input signal for adjustment.
- 6. Never touch any adjustment part which are not specified in the list for this adjustment variable resistors, transformers, initial setting value, etc.
- 7. Presetting before adjustment.

Unless otherwise specified in the adjustment instructions, preset the following functions with the remote control unit:

### User menu preset value

| MENU ITEM                               | PRESET   |
|-----------------------------------------|----------|
| VIDEO STATUS                            | STANDARD |
| BASS, TREBLE, BALANCE                   | CENTER   |
| HYPER SURROUND                          | OFF      |
| TINT, COLOR,<br>PICTURE, BRIGHT, DETAIL | CENTER   |
| MTS                                     | STEREO   |

### ADJUSTMENT EQUIPMENT

- 1. DC voltmeter (or digital voltmeter)
- 2. Oscilloscope
- 3. Signal generator (Pattern generator) [NTSC]
- 4. Remote control unit
- 5. TV audio multiplex signal generator.
- 6. Frequency counter

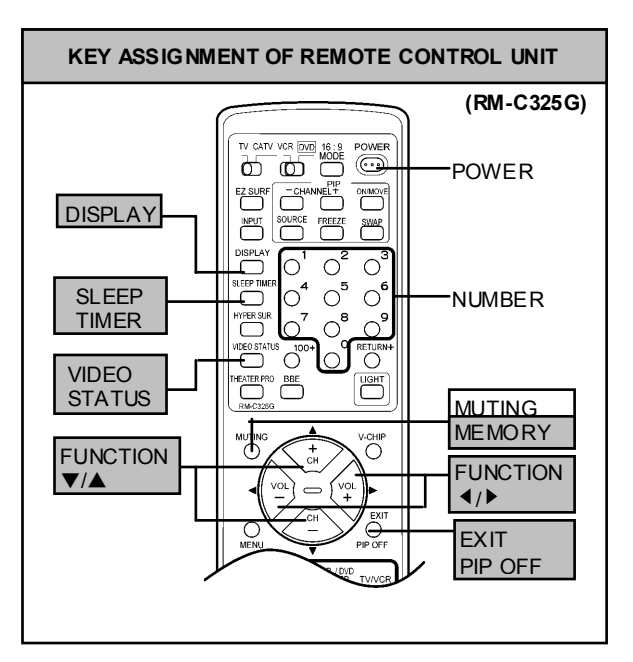

### **ADJUSTMENT ITEMS**

| • CHECK OF B1 POWER SUPPLY                             | • ADJUSTMENT OF VIDEO / CHROMA CIRCUIT            |
|--------------------------------------------------------|---------------------------------------------------|
| ADJUSTMENT OF VCO                                      | WHITE BALANCE(High Light & Low Light) adjustment  |
| MAIN VCO adjustment                                    | PIP WHITE BALANCE (High Light) adjustment         |
| SUB VCO adjustment                                     | SUBBRIGHTadjustment                               |
| RF. AGC adjustment                                     | SUB CONTRAST adjustment                           |
| <ul> <li>FOCUS adjustment</li> </ul>                   | SUB COLOR adjustment                              |
| ADJUSTMENT DEF CIRCUIT                                 | SUB TINT adjustment                               |
| V. HEIGHT / V. CENTER(4:3) adjustment                  | • ADJUSTMENT OF MTS CIRCUIT                       |
| V. HEIGHT / L. LIN(16:9) adjustment                    | MTS INPUT LEVEL adjustment                        |
| H. POSI, H. SIZE & SIDE PIN [(4:3) &(16:9)] adjustment | MTS SEPARATION adjustment                         |
| PIP DISPLAY POS1 adjustment                            | • HOW TO CHECK THE HIGH VOLTAGE HOLD DOWN CIRCUIT |

### ADJUSTMENT LOCATIONS

. .

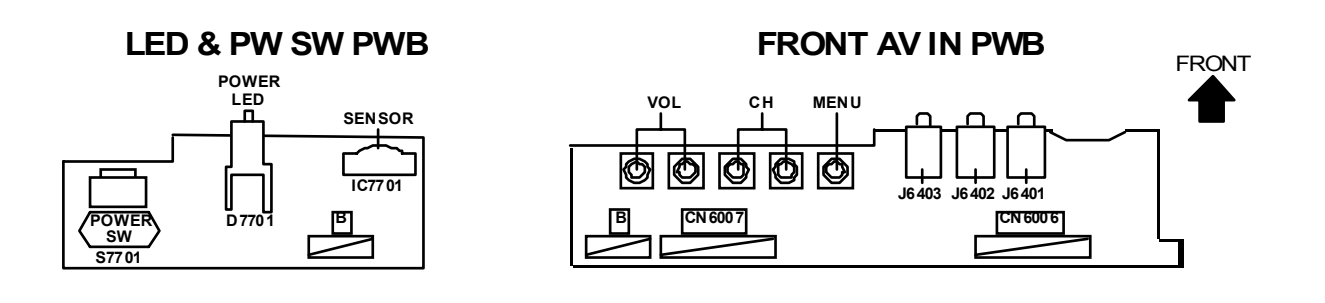

MAIN PWB SS CN 007 FRONT IC621 DEG AV SELECTOR PWB AV-27F803/S ONLY F901 3D Y/C SEP MODULE < } PW 1C702 — PIP PWB (AV-27F803<sub>/s</sub> only) ØØ mory IC c r (AV-2 7F 803<sub>/S</sub> on I y) T 411 WHT BLK SUB VCO IC201 0 CN 5003 ( -тр-е (<del>///</del>) CN 400 2 HV \_\_B1 (TP-91) 3 PIP TUNER/IF B1 TUNE R CN 500 1 IC101 IC421 T111 רי HVT Ô CN 003  $\bigcirc$ MAIN VCO V CENTER SW L S421 E1 CN 005 Ð Ш UPPER : FOCUS CRT EARTH (BRAIDED ASS'Y) C

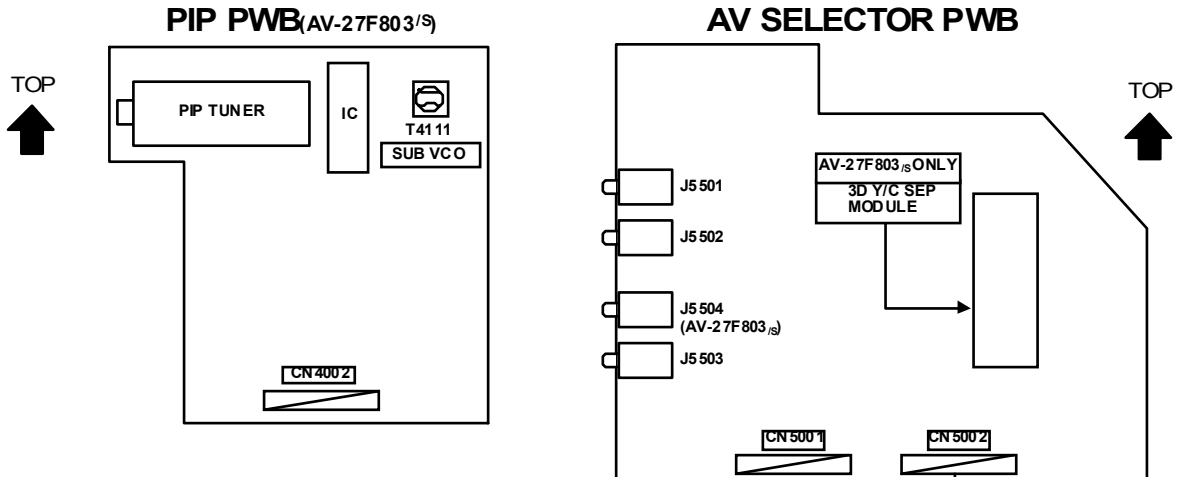

# PIP PWB(AV-27F803/S)

5 TP-R ੳ тр-в Ө тр-е1 ₿ тр-g Ө Q  $\square$ 

1 7 CN 300 4
TP-E(→) ⊖ CN 30E2
CN 30E2
CN 300 5

TP-E2

CRTEARTH (BRAIDED AS S'Y)

(AV-27F803/s)

TOP

### **CRT SOCKET PWB**

AV-27F703 AV-27F713 AV-27F803

### **BASIC OPERATION OF SERVICE MENU**

### 1. TOOL OF SERVICE MENU OPERATION

Operate the SERVICE MENU with the REMOTE CONTROL UNIT.

2. In general, basic setting (adjustments) items or verifications are performed in the SERVICE MENU. ..... This set the setting values (adjustment values) of the VIDEO/CHROMA circuits. (1) V/C (S) · · · · · · · · · · (2) DEF (D) ..... This set the setting values (adjustment values) of the DEFLECTION circuit. (3) SOUND (A) ..... This set the setting values (adjustment values) of the AUDIO circuit. (4) OTHERS (F) ..... This is used when the OTHERS MODE is verified. [Do not adjust] (5) PIP (PIP) ..... This set the setting values (adjustment values) of the PICT URE-IN-PICT URE circuit. (PIP is means as Picture In Picture) [AV-27F803/S] (6) 3LY/C(LYC)/ 3DY/C(DYC) ..... This is used when the 3L(or 3D) Y/C MODE is verified. [Do not adjust] [3L Y/C(LYC) = AV-27F703/s, AV-27F713/S / 3D Y/C(DYC)= AV-27F803/s] (7) LOW LIGHT ..... This sets the setting values (adjustment values) of the W HITE BALANCE circuit. (8) HIGH LIGHT ..... This sets the setting values (adjustment values) of the WHITE BALANCE circuit (10) VCO ..... This is used when the IF VCO is adjusted. (11)I<sup>2</sup>C BUS ..... This is used when ON/OFF of the I<sup>2</sup>C BUS CTRL is set. [Fixed ON] (12)SYSTEM (SYS) ..... This is used when the SYSTEM is verified. [Fixed value]

### 3. Basic Operations of the SERVICE MENU

(1) How to enter the SERVICE MENU.

Press the SLEEP TIMER key and set the SLEEP TIMER for  $\ensuremath{\,^{\sc o}}$  MIN].

Then press the **DISPLAY** key and **VIDEO STATUS** key of the remote control unit at the same time to enter the SERVICE MENU screen.(FiG.1)

### (2) SERVICE MENU screen selection

In SERVICE MENU, press the FUNCTION  $(\nabla/\triangle)$  key to select any of the SUB MENU items.

(The letters of the selected items are displayed in yellow.)

### (3) Enter the any setting ( adjustment ) mode

- 1. V/C(S), 2. DEF(D), 3. SOUND(A), 4. OTHERS(F),
   5. PIP(PIP), 6. 3L Y/C(LYC) [AV-27 F7 03/s / AV-27 F7 13/s] /
   3D Y/C(DYC) [AV-27 F803/s], 7. LOW LIGHT, 8. HIGH LIGHT,
   9. RF AFC, 10. VCO, 11. I<sup>2</sup>C BUS and 12. SYSTEM(SYS) mode.
  - If select any of 1. V/C(S) / 2. DEF(D) / 3. SOUND(A) /4. OTHERS(F) / 5. PIP(PIP) / 6. 3L Y/C(LYC) [AV-27 F703/s / AV-27F713<sub>is</sub>], 3D Y/C(DYC) [AV-27F803<sub>is</sub>] / 7. LOW LIGHT / 8. HIGH LIGHT / 9. RF AF C / 10. VCO / 11. I<sup>2</sup>C BUS / 12. SYSTEM(SYS) items, and the FUNCTION (◄/►) key is pressed from SERVICE MENU (MAIN MENU), the each screens will be displayed as shown in figure page later.
  - 2) Then the settings or verifications can be performed

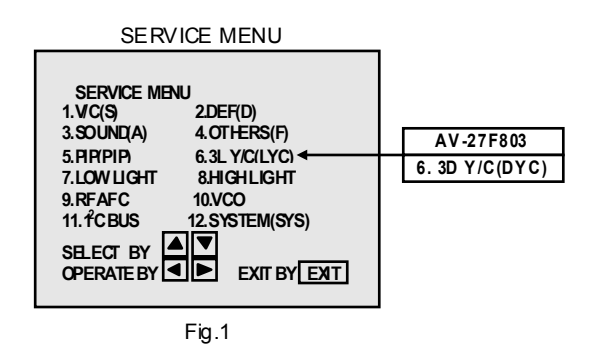

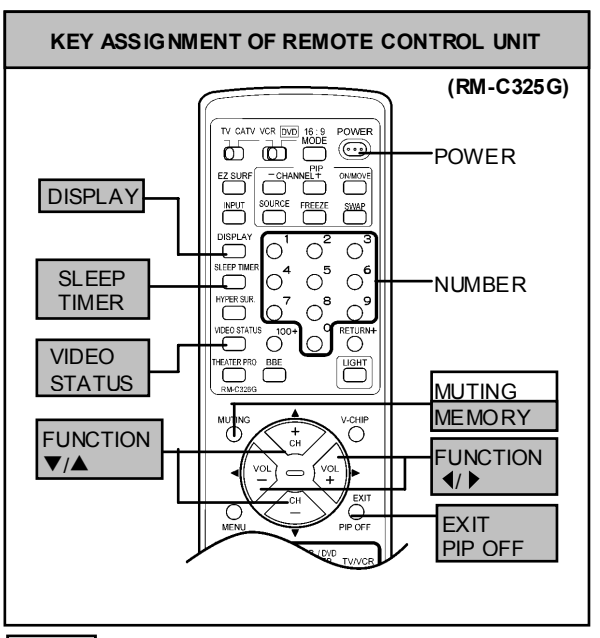

NOTE Although design is different, each remote controller has the same control function.

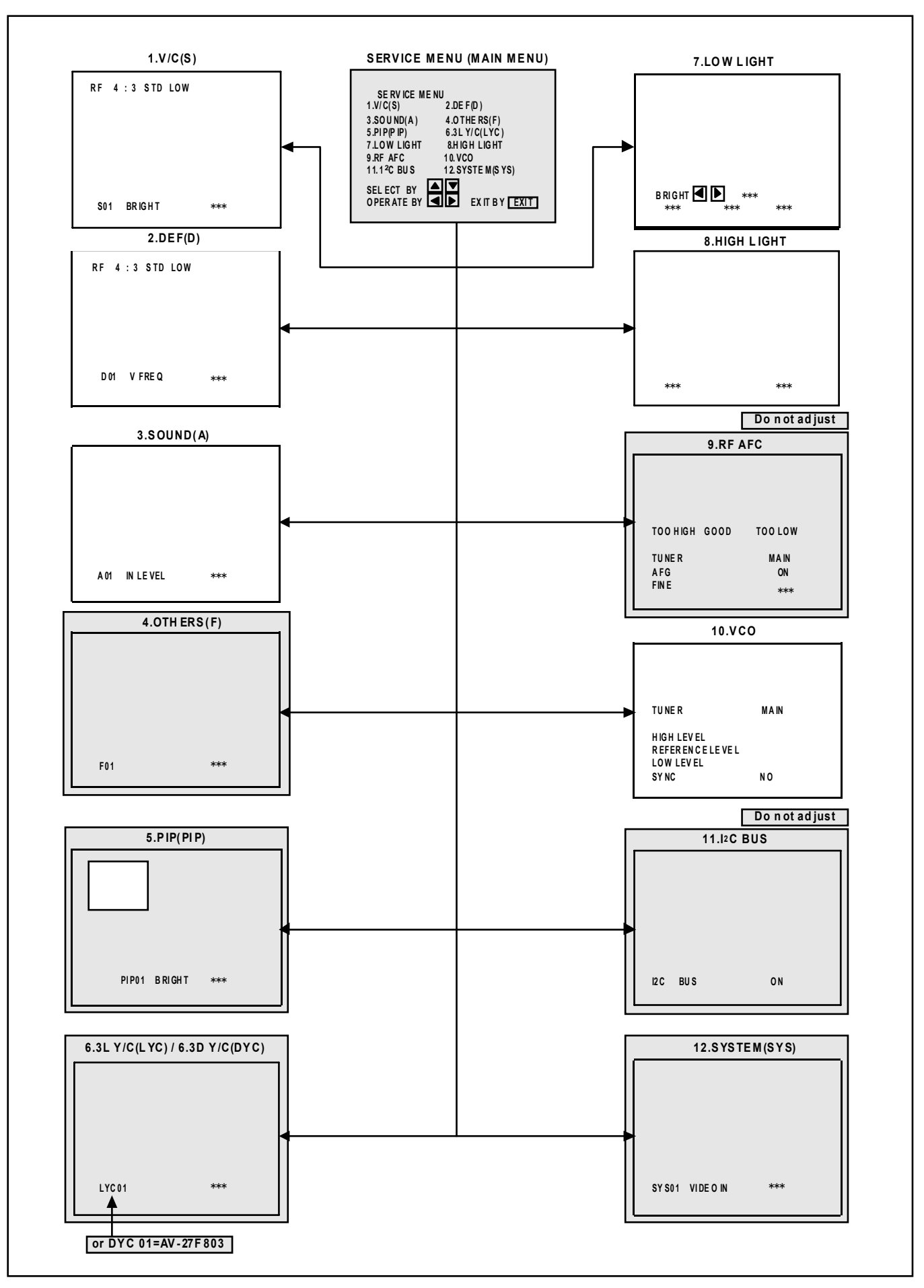

. .

. . .

### (4) Setting method

- FUNCTION (▼/▲) key. Select the SETTING ITEM.
- FUNCTION (◄/►) key Setting (adjust) the SETTING VALUE of the SETTING ITEM. When the key is released the SETTING VALUE will be stored (memorized).
- EXIT key Returns to the previous screen.

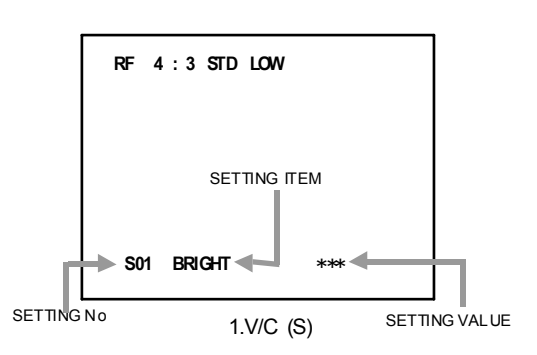

### (5) Releasing SERVICE MENU

- 1) After returning to the SERVICE MENU upon completion of the setting (adjustment) work, press the EXIT key again.
- ★ The settings for LOW LIGHT and HIGH LIGHT are described in the WHITE BALANCE page of ADJUSTMENT.
- ★ The setting for MAIN VCO are described in the VCO page of ADJ USTMENT.

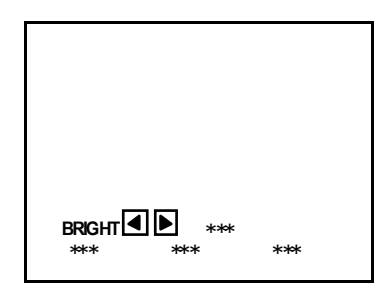

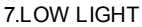

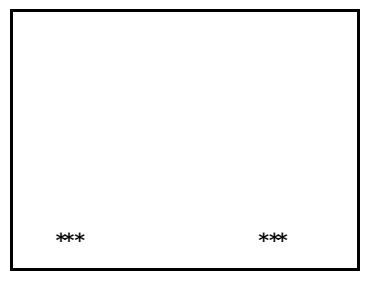

8.HIGH LIGHT

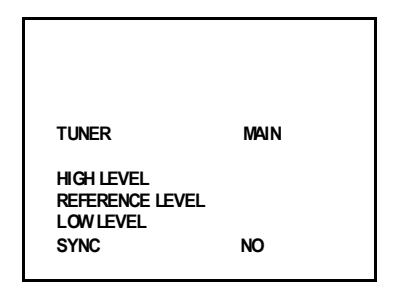

10.VCO

### **INITIAL SETTING VALUE OF SERVICE MENU**

1. Ad justment of the SERVICE MENU is made on the basis of the initial setting values ; however, the new setting values which set the screen in its optimum condition may differ from the initial setting.

2. Do not change the initial setting values of the setting (adjustment) items not listed in "ADJUSTMENT".

### • V/C MODE

-- can not be adjustment

. .

|     |              |               | RF        |                  |                         |           |                  | STANDARD(4:3)             |                                |               |                                                        |
|-----|--------------|---------------|-----------|------------------|-------------------------|-----------|------------------|---------------------------|--------------------------------|---------------|--------------------------------------------------------|
| No. | Setting item | AV-27 F8 03/S |           |                  | AV-27F703/S,AV-27F713/S |           |                  | EXTERNAL<br>(S.CV)        |                                | COMPONENT     |                                                        |
|     |              | STD(4:3)      | STD(16:9) | THEATER<br>(4:3) | STD(4:3)                | STD(16:9) | THEATER<br>(4:3) | AV-27 F8 03 <sub>/S</sub> | AV-27 F7 03/S<br>AV-27 F7 13/S | AV-27 F8 03/S | AV-27 F7 03 <sub>/S</sub><br>AV-27 F7 13 <sub>/S</sub> |
| S01 | BRIGHT       | 64            |           |                  | 64                      |           |                  |                           |                                |               |                                                        |
| S02 | PICTURE      | 60            |           |                  | 60                      |           |                  |                           |                                |               |                                                        |
| S03 | COLOR        | 50            |           |                  | 50                      |           |                  |                           |                                | 46            | 46                                                     |
| S04 | TINT         | 68            |           |                  | 68                      |           |                  |                           |                                | 72            | 72                                                     |
| S05 | DETAIL       | 38            |           |                  | 33                      |           |                  | 40                        | 35                             | 45            | 40                                                     |
| S06 | BRIGHT +-    |               | ± 00      | +01              |                         | ± 00      | +01              | -01                       | -02                            | ± 00          | ±00                                                    |
| S07 | PICT+-       |               | -08       | -10              |                         | -08       | -10              | ± 00                      | ± 00                           | ± 00          | ±00                                                    |
| S08 | COLOR+-      |               | ± 00      | -03              |                         | ± 00      | -03              | -02                       | -02                            |               |                                                        |
| S09 | TINT+-       |               | ± 00      | -03              |                         | ± 00      | -03              | +11                       | +05                            |               |                                                        |
| S10 | DETAIL+-     |               |           | ± 00             |                         |           | ±00              |                           |                                |               |                                                        |

|     |                | Initial setting value |               |         |      |          |           |         |      |  |  |
|-----|----------------|-----------------------|---------------|---------|------|----------|-----------|---------|------|--|--|
| No  |                |                       | RF/EXT (S,CV) |         |      |          | COMPONENT |         |      |  |  |
| NO. | Sealing item   | STANDARD              |               | THEATER |      | STANDARD |           | THEATER |      |  |  |
|     |                | LOW                   | HIGH          | LOW     | HIGH | LOW      | HIGH      | LOW     | HIGH |  |  |
| S11 | R CUT OFF      | 30                    |               |         |      |          |           |         |      |  |  |
| S12 | G CUT OFF      | 30                    |               |         |      |          |           |         |      |  |  |
| S13 | B CUT OFF      | 30                    |               |         |      |          |           |         |      |  |  |
| S14 | R DRIVE        | 64                    |               |         |      |          |           |         |      |  |  |
| S15 | <b>B DRIVE</b> | 64                    |               |         |      |          |           |         |      |  |  |
| S16 | R CUT +-       |                       | ± 00          | ± 00    | ± 00 | -10      |           |         |      |  |  |
| S17 | G CUT +-       |                       | ± 00          | ± 00    | ± 00 | ± 00     |           |         |      |  |  |
| S18 | B CUT +-       |                       | ± 00          | ±00     | ± 00 | -10      |           |         |      |  |  |
| S19 | R DRV+-        |                       | +05           | +13     | +07  | ± 00     |           |         |      |  |  |
| S20 | B DRV +-       |                       | +06           | -25     | -09  | ± 00     |           |         |      |  |  |
| S21 | NTSC MAT       | 03                    | 03            | 01      | 01   | 02       | 02        | 01      | 01   |  |  |
| S22 | BLACK ST       | 02                    |               | 02      |      |          |           |         |      |  |  |
| S23 | DCREST         | 01                    |               | 01      |      |          |           |         |      |  |  |
| S24 | DCRSW          | 01                    |               | 01      |      |          |           |         |      |  |  |

| Na  | Cottine item | Initial setting value |          |           |  |  |  |
|-----|--------------|-----------------------|----------|-----------|--|--|--|
| NO. | Setting item | RF                    | EXTERNAL | COMPONENT |  |  |  |
| S25 | ASY SHRP     | 04                    | 04       | 04        |  |  |  |
| S26 | BPF FO       | 00                    | 00       |           |  |  |  |
| S27 | KILR OFF     | 00                    | 00       |           |  |  |  |
| S28 | KILR SEN     | 01                    | 01       |           |  |  |  |

. . .

| No. | Setting item    | Initial setting value | No. | Setting item | Initial setting value |
|-----|-----------------|-----------------------|-----|--------------|-----------------------|
| S29 | <b>RGB MUTE</b> | 00                    | S39 | YMUTE        | 00                    |
| S30 | BLUE B          | 00                    | S40 | SVMGAIN      | 03                    |
| S31 | VIDEO SW        | 03                    | S41 | SVMPH        | 01                    |
| S32 | CMP AB CL       | 00                    | S42 | WPL          | 00                    |
| S33 | OSD AB CL       | 00                    | S43 | COL GMM      | 00                    |
| S34 | OSD CONT        | 07                    | S44 | V1 GAIN      | 04                    |
| S35 | SUB CONT        | 05                    | S45 | AGC ADJ      | 63                    |
| S36 | ABL GAIN        | 00                    | S46 | VMOFF DE     | +03                   |
| S37 | ABL PNT         | 03                    | S47 | APCCLK       | 01                    |
| S38 | Y GAMMA         | 01                    |     |              |                       |

### • DEF MODE

. .

-- can not be adjustment

|     |               | Initial setting value                     |              |              |     | Initial setting value |                                              |              |              |
|-----|---------------|-------------------------------------------|--------------|--------------|-----|-----------------------|----------------------------------------------|--------------|--------------|
| No. | Setting item  | AV-27F803/\$,AV-27F703/\$<br>AV-27F713/\$ |              |              | No. | Setting item          | AV -27 F803/s,AV -27F703/s<br>AV -27 F7 13/s |              |              |
|     |               | RF<br>(4:3)                               | RF<br>(16:9) | EXT<br>(4:3) |     |                       | RF<br>(4:3)                                  | RF<br>(16:9) | EXT<br>(4:3) |
| D01 | V FREQ        | 00                                        | 00           | 03           | D18 | WVMT BTM              | 00                                           | 01           | 00           |
| D02 | AFC GAIN      | 00                                        | 00           | 02           | D19 | EWCR TOP              | 12                                           |              | 12           |
| D03 | H POSI        | 20                                        |              | 20           | D20 | EWCR T+-              |                                              | 00           |              |
| D04 | H POSI+-      |                                           | 00           |              | D21 | EWCR BTM              | 14                                           |              | 14           |
| D05 | VPHASE        | 00                                        |              | 00           | D22 | EWCR B+-              |                                              | 00           |              |
| D06 | V PH+-        |                                           | 00           |              | D23 | EW PARA               | 36                                           |              | 36           |
| D07 | <b>V</b> SIZE | 75                                        |              | 75           | D24 | EW PARA+-             |                                              | -15          |              |
| D08 | V SIZE +-     |                                           | -30          |              | D25 | V EHT                 | 00                                           |              | 00           |
| D09 | VCENTER       | 32                                        |              | 32           | D26 | V EHT+-               |                                              | 00           |              |
| D10 | V CENT+-      |                                           | 00           |              | D27 | H EHT                 | 00                                           |              | 00           |
| D11 | V S CORR      | 09                                        |              | 09           | D28 | H EHT+-               |                                              | 00           |              |
| D12 | VSCO+-        |                                           | 00           |              | D29 | TRAPEZ                | 31                                           |              | 31           |
| D13 | V LIN         | 10                                        |              | 10           | D30 | TRAPEZ+-              |                                              | 00           |              |
| D14 | V LIN+-       |                                           | 00           |              | D31 | V AGC                 | 00                                           | 00           | 00           |
| D15 | H SIZE        | 33                                        |              | 33           | D32 | BLANK SW              | 00                                           | 00           | 00           |
| D16 | H SIZE+-      |                                           | 00           |              | D33 | VRMP BI               | 00                                           | 00           | 00           |
| D17 | WVMT TOP      | 00                                        | 01           | 00           |     |                       |                                              |              |              |

### • SOUND MODE

| NI- | 0 - #1       |                       |
|-----|--------------|-----------------------|
| NO. | Setting item | Initial setting value |
| A01 | IN LEVEL     | 10                    |
| A02 | LOW SEP      | 32                    |
| A03 | HISEP        | 32                    |
| A04 | SAPC         | 00                    |
| A05 | BBE BASS     | ±00                   |
| A06 | BBE TRE      | -03                   |

### • OTHERS MODE (Do not adjust)

### Setting item do not display

|     |                       | Initial set | ting value                                               |     |              | Initial set     | ting value                                               |  |
|-----|-----------------------|-------------|----------------------------------------------------------|-----|--------------|-----------------|----------------------------------------------------------|--|
| No. | o. Setting item AV-27 |             | AV -27 F7 03 <sup>/S</sup><br>AV -27 F7 13 <sup>/S</sup> | No. | Setting item | AV - 27 F8 03/S | AV -27 F7 03 <sup>/S</sup><br>AV -27 F7 13 <sup>/S</sup> |  |
| F01 | OSD POSI              | 37          | 37                                                       | F15 | VCSN 1       | 00              | 00                                                       |  |
| F02 | OSD PREQ              | 90          | 90                                                       | F16 | VCSN 2       | 10              | 10                                                       |  |
| F03 | CCD POSI              | 39          | 39                                                       | F17 | VCSN 3       | 20              | 20                                                       |  |
| F04 | CCD FREQ              | 91          | 91                                                       | F18 | VCSN STP     | 02              | 02                                                       |  |
| F05 | CCD CONT              | 04          | 04                                                       | F19 | VN DAT A     | +08             | +08                                                      |  |
| F06 | PURWBCK               | 00          | 00                                                       | F20 | VM DAT B     | -08             | -08                                                      |  |
| F07 | PUR CONT              | 02          | 02                                                       | F21 | VM DAT C     | -20             | -20                                                      |  |
| F08 | SN TYPE               | 01          | 02                                                       | F22 | VM DAT D     | -32             | -32                                                      |  |
| F09 | YCSN TM               | 05          | 05                                                       | F23 | VM DAT E     | 01              | 01                                                       |  |
| F10 | YCSN E                | 05          | 05                                                       | F24 | VMOFF TY     | 02              | 02                                                       |  |
| F11 | YCSN F                | 16          | 16                                                       | F25 | YC VMOFF     | 255             | 255                                                      |  |
| F12 | YCSN G                | 32          | 32                                                       | F26 | EZSF T M     | 40              | 40                                                       |  |
| F13 | VNR CHK               | 03          | 03                                                       | F27 | XDSID TM     | 15              | 15                                                       |  |
| F14 | VCSN TM               | 05          | 05                                                       | F28 | FMTRAP       | 01              | 01                                                       |  |

### • 3L Y / C MODE (Do not adjust)

| Na    | Cottin a ito m | Initial setting value   |
|-------|----------------|-------------------------|
| NO.   | Setting item   | AV-27F703/s,AV-27F713/s |
| LYC01 | MODE           | 04                      |
| LYC02 | VENH           | 01                      |
| LYC03 | PDSOFF         | 00                      |
| LYC04 | СВ             | 00                      |
| LYC05 | VNLR           | 02                      |
| LYC06 | GSEL0          | 00                      |
| LYC07 | GSEL1          | 01                      |
| LYC08 | COR            | 00                      |
| LYC09 | TRAP           | 01                      |
| LYC10 | CHTRAP         | 00                      |
| LYC11 | CBPF           | 00                      |
| LYC12 | ENHOFF         | 00                      |

### • 3DY / C MODE [AV-27F803/8]

| No.   | Setting item | Initial setting value | No.   | Setting item | Initial setting value |
|-------|--------------|-----------------------|-------|--------------|-----------------------|
| DYC01 | D7-0         | 21                    | DYC15 | D7-0         | 09                    |
| DYC02 | D7-4         | 00                    | DYC16 | D7-0         | 241                   |
| DYC03 | D1-0         | 00                    | DYC17 | D7-0         | 37                    |
| DYC04 | D7-0         | 193                   | DYC18 | D7-0         | 08                    |
| DYC05 | D7-3         | 04                    | DYC19 | D7-0         | 68                    |
| DYC06 | RF CDL       | 02                    | DYC20 | D7-0         | 48                    |
| DYC07 | EXT CDL      | 02                    | DYC21 | D7-0         | 08                    |
| DYC08 | D7-0         | 42                    | DYC22 | D7-0         | 51                    |
| DYC09 | D7-0         | 36                    | DYC23 | D7-0         | 200                   |
| DYC10 | D7-0         | 34                    | DYC24 | D7-0         | 74                    |
| DYC11 | D7-0         | 01                    | DYC25 | D7-0         | 236                   |
| DYC12 | D5-0         | 22                    | DYC26 | D7-0         | 00                    |
| DYC13 | D7-0         | 00                    | DYC27 | D7-0         | 00                    |
| DYC14 | D7-0         | 15                    | DYC28 | 3DYC         | 01                    |

• • •

| No.    | Setting item    | Initial setting value | No.    | Setting item | Initial setting value |
|--------|-----------------|-----------------------|--------|--------------|-----------------------|
| PIP01  | BRIGHT          | 00                    | PIP27  | UVPOLAR      | 00                    |
| PIP02  | PICTURE         | 30                    | PIP28  | MAT          | 01                    |
| PIP03  | TINTI           | 42                    | PIP 29 | YCOR         | 01                    |
| PIP04  | COLOR           | 06                    | PIP 30 | XFREQF       | 01                    |
| PIP 05 | R CUTOFF        | 00                    | PIP31  | WTCHDG       | 01                    |
| PIP06  | G CUTOFF        | 00                    | PIP 32 | COLON        | 00                    |
| PIP07  | <b>B</b> CUTOFF | 00                    | PIP 33 | ACQNEW       | 00                    |
| PIP 08 | R DRIVE         | 63                    | PIP 34 | DSTDET       | 01                    |
| PIP 09 | G DRIVE         | 65                    | PIP 35 | CRIBEOK      | 00                    |
| PIP 10 | <b>B DRIVE</b>  | 65                    | PIP 36 | FCBEOK       | 00                    |
| PIP 11 | L POSI          | 22                    | PIP37  | NOCRID       | 00                    |
| PIP 12 | R POSI          | 15                    | PIP 38 | NONSED       | 00                    |
| PIP 13 | UPR POSI        | 12                    | PIP 39 | PIP ADJ      | 04                    |
| PIP 14 | LWR POSI        | 11                    | PIP40  | BRI EXT      | 00                    |
| PIP 15 | PICT LCK        | 01                    | PIP41  | PCT EXT      | 00                    |
| PIP 16 | SELDEL          | 00                    | PIP42  | TNT EXT      | 00                    |
| PIP 17 | AGCFIX          | 01                    | PIP43  | COR EXT      | 00                    |
| PIP 18 | AGCADST         | 00                    | PIP44  | R-D EXT      | 00                    |
| PIP 19 | AGC             | 07                    | PIP45  | G-D EXT      | 00                    |
| PIP 20 | BLKINVB         | 00                    | PIP46  | B-D EXT      | 00                    |
| PIP21  | BLKINVR         | 00                    | PIP47  | BRT COMP     | 00                    |
| PIP 22 | VSPDEL          | 00                    | PIP48  | PCT COMP     | 00                    |
| PIP23  | VSPISQ          | 01                    | PIP49  | TNT COMP     | 40                    |
| PIP 24 | RGBIN           | 00                    | PIP 50 | COR COMP     | 05                    |
| PIP 25 | FRSEL           | 01                    | PIP51  | R-D COMP     | 00                    |
| PIP 26 | OUTFOR          | 00                    | PIP 52 | G-D COMP     | 00                    |
|        |                 |                       | PIP 53 | B-D COMP     | 00                    |

### • PIP MODE (Do not adjust)[AV-27F803/S]

. .

NOTE The AV-27F703/S, AV-27F713/S model do not have PIP function, But, if memory data is out of variable range, occasionally some problems happen. Then we need to input these data.

. .

### ADJUSTMENTS

### **B1 POWER SUPPLY**

| ltem                           | Measuring<br>instrume <i>n</i> t | Testpoint                                                           | Ad justment part | Des cription                                                                                                    |
|--------------------------------|----------------------------------|---------------------------------------------------------------------|------------------|----------------------------------------------------------------------------------------------------|
| Check of<br>B1 POWER<br>SUPPLY | DC Voltmeter                     | [B1]<br>Connector<br>(pin1 & pin3)<br>TP-91(pin1)<br>TP-E(±):(pin3) |                  | <ol> <li>Receive the black-and-whitesignal. (color off)</li> <li>Connect the DC voltmeter to [B1] connector pin [1] (TP-91) and TP-E(+) (B1 connector pin [3]).</li> <li>Confirm that the voltage is DC134.5V±2V.</li> </ol> |

• • •

### ADJUSTMENT OF VCO

| ltem                                                                         | Measuring<br>instrument                                                     | Testpoint | Ad justment part                              | Description                                                                                                    |
|------------------------------------------------------------------------------|-----------------------------------------------------------------------------|-----------|-----------------------------------------------|----------------------------------------------------------------------------------------------------|
| MAIN VCO<br>adjustment<br>Hig<br>REF<br>LOV<br>SYN                           | Signal<br>generator<br>IER MAI<br>H LEVEL<br><i>ERENCE LEVEL</i><br>IC: YES | N<br>GF   | 10:VCO MAIN<br>CW TRANSF (T111)<br>[MAIN PWB] | <ul> <li>It must not adjust without signal</li> <li>Receive color bar signal.</li> <li>Enter the SERVICE MENU mode.</li> <li>Press the ▲ key, and select the 10:VCO mode from the SERVICE MENU.</li> <li>Push the FUNCTION ▲/▶ key, and select MAIN.</li> <li>Confirm that the color change from HIGH LEVEL to LOW LEVEL by CW TRANSF T111 at MAIN PWB, and check the SYNC : YES.</li> <li>Adjust until <i>REFERENCE LEVEL</i> mark tums green.<br/>And then confirm that the SYNC : YES again.</li> <li>Press the EXIT key to get out SERVICE MENU.</li> </ul>                        |
| SUB VCO<br>adjustment<br>(AV-27F803 ONLY)<br>TUN<br>HIG<br>REF<br>LOV<br>SYN | IER SUE<br>H LEVEL<br><i>ERENCE LEVEL</i> ◀-<br>VLEVEL<br>IC: YES           | 3<br>GF   | 10:VCO<br>REEN                                | <ul> <li>It must not adjust without signal</li> <li>Receive color bar signal.</li> <li>Enter the SERVICE MENU mode.</li> <li>Press the FUNCTION (▲) key, and select the 10:VCO mode from the SERVICE MENU.</li> <li>Push the left / right (◄/►) key, and select SUB.</li> <li>Confirm that the change from HIGH LEVEL to LOW LEVEL by CW transformer T4111 at PIP PWB, and check the SYNC : YES.</li> <li>Adjust until <i>REFERENCE LEVEL</i> mark turns green.<br/>And then confirm that the SYNC : YES again.</li> <li>Press the EXIT key to get out SERVICE MENU screen.</li> </ul> |

• • •

### ADJUSTMENT OF RF AGC

| ltem      |                 |     | Measuring<br>instrument | Test point        | Ad justment part         |                      | Description                                                                                                    |  |  |  |
|-----------|-----------------|-----|-------------------------|-------------------|--------------------------|----------------------|----------------------------------------------------------------------------------------------------|--|--|--|
| RF<br>adj | . AGC<br>ustmen | t   |                         |                   | S45: AG C ADJ            | 1.<br>2.<br>3.<br>4. | Receive a black and white signal (color off).<br>Select <b>S45:AGC ADJ</b> of the V/C MODE.<br>Press the MUTING key and turn off color.<br>With the FUNCTION ◀ key to get the noise in the screen<br>picture (zero side of setting value). |  |  |  |
|           | No.             | Set | ting item               | Variable<br>range | Initial setting<br>value | 5.                   | Press the FUNCTION ► key several times and step who<br>noise disappears from the screen (at that time not to increase                                                                                                    |  |  |  |
|           | S45             | A   | GC ADJ                  | 0~127             | 63                       | 6.                   | the value too much).<br>Change to other channels and make sure that there is no                                                                                                    |  |  |  |
|           |                 |     |                         |                   |                          |                      | irregularity.<br>Press the MUTING key and get color out.                                                                                                    |  |  |  |

### ADJUSTMENT OF FOCUS

| ltem                | Measuring<br>instrument | Testpoint | Ad justment part     | Description                                                                                                    |
|---------------------|-------------------------|-----------|----------------------|----------------------------------------------------------------------------------------------------|
| FOCUS<br>adjustment | Signal<br>generator     |           | FOCUS VR<br>[In HVT] | <ol> <li>Receive the cross-hatch signal.</li> <li>While looking at the screen, adjust the FOCUS VR to the vertical and horizontal lines will be thinnest and sharpest center horizontal line.</li> <li>Make sure that the picture is in focus even when the screen gets darkened.</li> </ol> |

### ADJUSTMENT OF DEFLECTION CIRCUIT

| ltem       | Measuring<br>instrument | <b>Test point</b> | Ad justment part              | Description |                          |                        |                           |                          |  |  |
|------------|-------------------------|-------------------|-------------------------------|-------------|--------------------------|------------------------|---------------------------|--------------------------|--|--|
| V. HEIGHT  | Signal                  |                   | D05:V PHASE                   | 1.          | Receive                  | e the cross-hatch s    | ignal.                    |                          |  |  |
| V. CENTER  | generator               | rator D07:V SIZE  |                               |             | 2 Enter the SERVICE MENU |                        |                           |                          |  |  |
| adjustment | ent 3. Select the l     |                   |                               |             |                          |                        | of the 2 DFF (D) i        | item and it checks       |  |  |
| (4:3)      |                         |                   | V. CENTER SW                  | 0.          | that the                 |                        |                           |                          |  |  |
|            |                         |                   | (S1421)                       |             | Inal the                 |                        |                           | hl                       |  |  |
|            |                         |                   |                               | 4.          | Adjust t                 | ine vertical scree     | n size of the visi        | ble screen top to        |  |  |
|            |                         |                   |                               |             | 90.0% v                  | with the D07:VSIZ      | E and VCENTER             | SW S1421.                |  |  |
|            |                         |                   |                               | *           | Bottom                   | is to be located wi    | th 85%~95% rang           | je.                      |  |  |
|            | •                       |                   | 1                             | *           | It adjust                | t it by DEF SERVIO     | CE <b>D13: V LIN</b> . An | nd D11: VS CORR.         |  |  |
|            |                         | !                 |                               |             | when ve                  | ertical linearity is n | oteven                    |                          |  |  |
| Screen     |                         |                   | Picture<br>size<br>(100%)     |             | No.                      | Setting item           | Variable<br>range         | Initial setting<br>value |  |  |
| (90.0%)    |                         |                   |                               |             | D05                      | V PHASE                | 0~7                       | 00                       |  |  |
|            |                         |                   |                               |             | D07                      | VSIZE                  | 0~127                     | 75                       |  |  |
|            | Picture:                | size (100%)       | <u>→」 : ↓</u><br><b> </b><br> |             |                          |                        |                           |                          |  |  |

. . . .

| ltem                                                                                                | Measuring<br>instrument  | Test point             | Adjustment part                                                             | Description                                                                                                    |  |  |  |  |
|----------------------------------------------------------------------------------------------------|--------------------------|------------------------|-----------------------------------------------------------------------------|----------------------------------------------------------------------------------------------------|--|--|--|--|
| V. HEIGHT<br>V. LINE ARITY<br>adjustment<br>(16:9)<br>B<br>[B=B]<br>B<br>[<br>B<br>]<br>B<br>]<br>C |                          |                        | D18:V. SIZE+-<br>D14:V. LINE+-                                              | <ul> <li>Regular (4:3) size V. HEIGHT / V. CENTER adjustment should be finished.</li> <li>Receive a black -and- white signal (color off).</li> <li>Select 16:9 as pect mode with remote control unit.</li> <li>Confirm that the width of V. BLANKING is equal to adjustment value (B).</li> <li>If the adjustment is not correct, enter the SERVIC E MENU.</li> <li>Then adjust the D08:V. SIZE+- and D14:V. LIN+- to be same to adjustment value (B).</li> <li>Press the EXIT key to twice to return the nor mal screen. (NOTE)</li> <li>When you change the VERTICAL adjustment value of the regular mode (4:3), Review the adjustment of 16:9 mode again.</li> </ul>                                                                                                    |  |  |  |  |
| Adj.<br>point                                                                                       | Item Setti<br>No. iter   | ng Variable<br>n range | e Setting value<br>(mm)                                                     |                                                                                                    |  |  |  |  |
| В                                                                                                   | D08 V. SIZ<br>D14 V. LIN | E+128~12<br>N+128~12   | 50mm                                                                        |                                                                                                    |  |  |  |  |
| H. POSITION<br>H. SIZE &<br>SIDE PIN<br>adjustment<br>(4:3)                                         | Signal<br>generator      | size (90.0%)           | D03:H.POSI.<br>D15:H. SIZE<br>D23:EW PARA<br>D19:EW CR TOP<br>D21:EW CR BMT | <ul> <li>V. HEIGHT / V. POSITION adjustment should be finished.</li> <li>Receive a cross-hatch signal.</li> <li>Enter the SERVICE MENU.</li> <li>Select the D03: H. POSI from 2.DEF (D) item.</li> <li>Adjust by H. POSITION to be same size at both side.</li> <li>Then adjust the horizontal size of the visible screen at both size to 90% with the D15:H.SIZE.</li> <li>And adjust the vertical line at both side to become linear line by D23:EW PARA</li> <li>Confirm the linearity of vertical line and horizontal size/</li> <li>If it is necess ary, readjust 1.~7.</li> <li>Press the EXIT key twice to return the normal screen.</li> <li>(NOTE)</li> <li>* If it is not straight the vertical upper and bottom corner line adjustment the upper and bottom corner pin by D19:EW CR TOP and D21:EW CR BTM.</li> </ul> |  |  |  |  |
| No.                                                                                                 | Setting item             | Vari able<br>range     | Initial setting<br>value                                                    |                                                                                                    |  |  |  |  |
| D03                                                                                                 | H. POSI                  | 0~31                   | 20                                                                          |                                                                                                    |  |  |  |  |
| D15                                                                                                 | H. SIZE                  | 0~63                   | 33                                                                          |                                                                                                    |  |  |  |  |
| D19                                                                                                 | EW CR TOP                | 0~03                   | 12                                                                          |                                                                                                    |  |  |  |  |
| D21                                                                                                 | EW CR BMT                | 0~31                   | 14                                                                          |                                                                                                    |  |  |  |  |

. . . . .

. . . . .

| lter                                                                                           | m            | Measuring<br>instrument                                                                                     | Test point                                                                                                    | Adjustment part                                                                                                    |                                                                                                    | Description                                                                                                    |                                                                                                    |                                                                                                    |                  |                 |  |  |  |
|------------------------------------------------------------------------------------------------|--------------|----------------------------------------------------------------------------------------------------|----------------------------------------------------------------------------------------------------|----------------------------------------------------------------------------------------------------|----------------------------------------------------------------------------------------------------|----------------------------------------------------------------------------------------------------|----------------------------------------------------------------------------------------------------|----------------------------------------------------------------------------------------------------|------------------|-----------------|--|--|--|
| H. POSITION<br>H. SIZE &<br>SIDE PIN<br>adjustment<br>(16:9)<br>(V)<br>Screen<br>size<br>90.0% |              | D04:H.POSI+-<br>D16:H. SIZE+-<br>D20:EW CR T+-<br>D22:EW CR B+-<br>D24:EW PARA+-<br>Picture<br>size<br>100% | * V. H<br>* H.<br>finis<br>1. Rec<br>2. Sel<br>3. Ent<br>4. Cor<br>90%<br>5. If it<br>and<br>6. Cor<br>7. If it<br>D20<br>(NOTE<br>* Rev<br>the           | EIGHT / V. PO<br>SIZE, H. PO<br>hed. (Regular<br>eive the cross-<br>ect <b>16:9</b> as pect<br>er the SERVIC<br>firm both sidee<br>o.<br><b>D04: H.PO SI+</b><br>firm the vertica<br>is not straight<br><b>:EW CR T+-</b> at<br>iew the adjust<br>SIDE PIN adju | DSITION adju<br>SI and SID<br>size(4:3)).<br>hatch signal.<br>t mode with re<br>E MENU.<br>s of cross-ha<br>ljust to be val<br>-<br>al 2 <sup>nd</sup> line from<br>, adjust to be<br>hd <b>D22:EW C</b><br>ment of 16:9<br>stment value | istment shi<br>E PIN ac<br>emote cont<br>tch to be<br>ue <b>90%</b> at<br>n lift and rig<br>e straight a<br><b>R B+-</b> .<br>mode aga<br>of regular | ould be fin<br>ljustment<br>trol unit.<br>the adjust<br>t the <b>D16:</b> I<br>ght to be s<br>at <b>D24:EW</b><br>ain when y<br>(4:3) mode | ished.<br>should be<br>ment value<br><b>H. SIZE +-</b><br>traight.<br>/ PARA+-,<br>rou change<br>e. |                  |                 |  |  |  |
| No                                                                                             | ).           | Setting item                                                                                                | Variable                                                                                                    | Setting                                                                                                    |                                                                                                    |                                                                                                    |                                                                                                    |                                                                                                    |                  |                 |  |  |  |
| D04                                                                                            | 4            | H. POSI+-                                                                                                   | -128~+127                                                                                                    | 00                                                                                                    |                                                                                                    |                                                                                                    |                                                                                                    |                                                                                                    |                  |                 |  |  |  |
| D1                                                                                             | 6            | H. SIZE+-                                                                                                   | -128~+127                                                                                                    | 00                                                                                                    |                                                                                                    |                                                                                                    |                                                                                                    |                                                                                                    |                  |                 |  |  |  |
| D2                                                                                             | 0            | EW CR T+-                                                                                                   | -128~+127                                                                                                    | 00                                                                                                    |                                                                                                    |                                                                                                    |                                                                                                    |                                                                                                    |                  |                 |  |  |  |
| D2:                                                                                            | 2            | EW CR B+-                                                                                                   | -128~+127                                                                                                    | 00                                                                                                    |                                                                                                    |                                                                                                    |                                                                                                    |                                                                                                    |                  |                 |  |  |  |
| D24                                                                                            | 4            | ew Para+-                                                                                                   | -128~+127                                                                                                    | 00                                                                                                    |                                                                                                    |                                                                                                    |                                                                                                    |                                                                                                    |                  |                 |  |  |  |
| PIP DISPLAY<br>POSITION<br>adjustment<br>(AV-27F 803/s)<br>PIP screen                          |              | PIP11:L POSI.<br>PIP12:R POSI.<br>PIP13:UPR POSI.<br>PIP14:LW R POSI.                                       | <ul> <li>Ma be f</li> <li>be f</li> <li>Set</li> <li>1. Rec</li> <li>2. Ent</li> <li>3. Set</li> <li>(</li> <li>5. Adj scr</li> <li>6. Adj the</li> </ul> | n picture's V. F<br>nished.<br>the VIDEO ST<br>eive a black -a<br>er the SERVIC<br>ect the <b>5:PIP(F</b><br>the initial sett<br>▶) key of the r<br>ust the <b>PIP13:</b><br>een edge of up<br>ust the corresp<br>same steps as                                 | ATUS to STA<br>and- white sig<br>E MENU.<br>(IP) from SER<br>ing value of to<br>remote contro<br>UPR POSI.<br>per will be at<br>onding mode<br>3~5 above.                                                                                | NDARD.<br>nal (color of<br>NIC E MEI<br>the <b>PIP13</b> :<br>of unit.<br>so that he<br><b>X1 as sho</b><br>ss of <b>PIP1</b>                        | ZE, H. PO<br>off)<br>UPR POS<br>e position<br>wn.<br>4, PIP11,                                                                             | SI. Should<br>SI. with the<br>of the PIP<br>PIP12 with                                              |                  |                 |  |  |  |
|                                                                                                |              |                                                                                                    |                                                                                                    |                                                                                                    | ltem<br>No.                                                                                                    | Setting<br>item                                                                                                    | Vari able<br>range                                                                                                    | setting<br>value                                                                                    | Setting<br>POSI. | position<br>(%) |  |  |  |
|                                                                                                |              | <b>↓</b>                                                                                                    | PIP1                                                                                                    | B UPR POSI                                                                                                    | 0~127                                                                                                    | 12                                                                                                    | X1                                                                                                    | 80                                                                                                  |                  |                 |  |  |  |
| <br>                                                                                           |              |                                                                                                    | <br>                                                                                                    | T X2<br>↑ (LOWER POSI.)                                                                                                    | PIP1                                                                                                    | LW R POSI                                                                                                    | 0~127                                                                                                    | 11                                                                                                  | X2               | 80              |  |  |  |
| (LEF                                                                                           | Y1<br>T POSI | .)                                                                                                    | Ý2<br>(RIGHT P                                                                                                    | OSI.)                                                                                                    | PIP1                                                                                                    | L. POSI                                                                                                    | 0~255                                                                                                    | 22                                                                                                  | Y1               | 80              |  |  |  |
|                                                                                                |              |                                                                                                    |                                                                                                    |                                                                                                    | PIP1:                                                                                                    | R. POSI                                                                                                    | 0~255                                                                                                    | 15                                                                                                  | Y2               | 80              |  |  |  |

. . . . .

### ADJUSTMENT OF VIDEO / CHROMA CIRCUIT

| ltem                                          | Measuring<br>instrument | Testpoint        | Ad justment part                                                                    |                                                                                                    | De                                                                                                    | escription                                                                                                    |                                                                                                    |
|-----------------------------------------------|-------------------------|------------------|-------------------------------------------------------------------------------------|----------------------------------------------------------------------------------------------------|----------------------------------------------------------------------------------------------------|----------------------------------------------------------------------------------------------------|----------------------------------------------------------------------------------------------------|
| WHITE<br>BALANCE<br>(Low Light)<br>adjustment | Signal<br>generator     | LIGHT]           | S01:BRIGHT<br>S11:R CUTOFF<br>S12:G CUTOFF<br>S13:B CUTOFF<br>SCREEN VR<br>[in HVT] | <ol> <li>Receiption</li> <li>Selection</li> <li>Confinition</li> <li>Confinition</li> <li>Confinition</li> <li>Turn 1</li> <li>Turn 1</li> <li>Turn 1</li> <li>Turn 1</li> <li>Turn 1</li> <li>Adjust horized to (9)</li> <li>Turn 1</li> <li>Turn 1</li> <li>Turn 1</li> <li>Turn 1</li> <li>Adjust horized to (10)</li> <li>Turn 1</li> <li>Turn 1</li> <li>Turn 1</li> <li>Turn 1</li> <li>The (3)</li> </ol> | ive the black and wh<br>it the <b>LOW LIGHT</b> m<br>rm the initial setting<br><b>TOFF</b> and <b>BRIGHT</b> .<br>ay a single horizonta<br>the screen VR all the<br>the screen VR grad<br>one of the red, blue<br>to the two colors wh<br>bontal line that is disp<br>to keys of the remote<br>the screen VR until<br>7.<br>the <b>(2)</b> key to cance<br>the BRIGHT level<br>is white slightly.<br>Im that whether the <b>(2)</b><br>to black component, w<br>the color ingredient<br>e color are adjusted,<br>in the value of BRIGH<br><b>(2)</b> EXIT key is the car | ite signal ( color<br>node from the SI<br>y value of <b>R CI</b><br>al line by press<br>e way to the left.<br>dually to the rige<br>or green colors<br>nich did not ap<br>played becomes<br>control unit.<br>the single horized<br>el the single horized<br>el the single horized<br>el to become the<br>color ingredient<br>which shines wh<br>can be seen, tw<br>and it is made the<br>HT to initial setti<br>ncel key for the single horized | r off ).<br>ERVICE MENU.<br>UTOFF, G CUTOFF,<br>ing the ① key of the<br>appears faintly.<br>pear until the single<br>s white using the ④<br>ontal line is displayed<br>izontal line mode.<br>ne black component<br>of R, G, or B is visible<br>ite slightly<br>vo colors other than a<br>colook white.<br>ng value.<br>WHITE BALANCE. |
|                                               | REMOTE CON              | TROL UNIT        |                                                                                     | No.                                                                                                    | Setting item                                                                                                    | Variable<br>range                                                                                                    | Initial setting<br>value                                                                                                    |
| H.L                                           | INE ON H.LINE O         |                  |                                                                                     | S11                                                                                                    | R CUT OFF                                                                                                    | 0~255                                                                                                    | 30                                                                                                    |
| RC                                            |                         | FF BCUTOFF       |                                                                                     | S12                                                                                                    | G CUT OFF                                                                                                    | 0~255                                                                                                    | 30                                                                                                    |
|                                               | 4 5                     | 6                |                                                                                     | S13                                                                                                    | B CUT OFF                                                                                                    | 0~255                                                                                                    | 30                                                                                                    |
| RC                                            |                         | FF B CUTOFF<br>9 |                                                                                     | S01                                                                                                    | BRIGHT                                                                                                    | 0~127                                                                                                    | 64                                                                                                    |
|                                               |                         |                  |                                                                                     |                                                                                                    |                                                                                                    |                                                                                                    |                                                                                                    |

. . .

| Item Measuring Test point instrument                             |                                                                                                    | Ad justment part           | Description                                    |                                                                         |                                                                                                    |                                                                                                    |                                                                                                    |                                                                                                    |
|------------------------------------------------------------------|----------------------------------------------------------------------------------------------------|----------------------------|------------------------------------------------|-------------------------------------------------------------------------|----------------------------------------------------------------------------------------------------|----------------------------------------------------------------------------------------------------|----------------------------------------------------------------------------------------------------|----------------------------------------------------------------------------------------------------|
| WHITE Signal<br>BALANCE generator<br>(High Light)<br>adjustment  |                                                                                                    | S14:R DRIVE<br>S15:B DRIVE | 1.<br>2.<br>3.<br>4.                           | Receiv<br>Select<br>Set the<br>(4), (6)<br>Adjust<br>and (5)<br>The (3) | re the black-and-wi<br>the <b>HIGH LIG</b> HT n<br>e initial setting valu<br>() () and (()) keys of<br>the screen until it<br>() keys of the remot<br>EXIT key is the cal | nite signal ( colo<br>node in the SEF<br>e of <b>R DRIVE</b> a<br>f the remote cor<br>becomes <b>white</b><br>te control unit.<br>ncel key for the              | or off).<br>RVICE MENU.<br>and <b>B DRIVE</b> with the<br>ntrol unit.<br>using the <b>④</b> , <b>⑥</b> , <b>⑦</b><br>WHITE BALANCE. |                                                                                                    |
|                                                                  |                                                                                                    |                            |                                                |                                                                         | No.                                                                                                    | Setting item                                                                                                    | Variable<br>range                                                                                                    | Initial setting<br>value                                                                               |
|                                                                  | ***                                                                                                    | ***                        |                                                |                                                                         | S14                                                                                                    | R DRIVE                                                                                                    | 0~127                                                                                                    | 64                                                                                                    |
|                                                                  | [WHI]                                                                                                    | E SCREEN]                  |                                                |                                                                         | S15                                                                                                    | B DRIVE                                                                                                    | 0~127                                                                                                    | 64                                                                                                    |
| PIP WHITE<br>BALANCE<br>(High Ligh<br>adjustmen<br>(AV-27 F803 O | REMOTE<br>H.LINE ON<br>(1)<br>R DRIVE<br>(4)<br>R DRIVE<br>(7)<br>(7)<br>(7)<br>(7)<br>(7)<br>(7)<br>(7)<br>(7)<br>(7)<br>(7) | E CONTROL UNIT             | VE<br>VE<br>PIP 08 :R DRIVE<br>PIP 10 :B DRIVE | 1.<br>2.<br>3.<br>4.                                                    | Receiv<br>Select<br>SERV<br>Set t<br>FUNC<br>Adjust<br>becom                                                                                                    | re the black-and-wil<br>the <b>PIP08:R DRIV</b><br>ICE MENU.<br>he corresponding<br>TION ( <b>◄</b> / <b>▶</b> ) key o<br>the <b>PIP08:R DRIV</b><br>les white. | hite signal ( colo<br><b>/E, PIP10:B DR</b><br>initial settin<br>f the remote cor<br><b>/E, PIP10:B D</b> I                         | or off).<br>IVE, of the <b>5. PIP(PIP)</b><br>g values with the<br>htrolunit.<br>RIVE until the screen |
|                                                                  |                                                                                                    |                            |                                                |                                                                         | No.                                                                                                    | Setting item                                                                                                    | Variable<br>range                                                                                                    | Initial setting<br>value                                                                               |
|                                                                  |                                                                                                    |                            |                                                |                                                                         | PIP 08                                                                                                    | R DRIVE                                                                                                    | 0~255                                                                                                    | 63                                                                                                    |
|                                                                  |                                                                                                    |                            |                                                |                                                                         | PIP 10                                                                                                    | B DRIVE                                                                                                    | 0~255                                                                                                    | 65                                                                                                    |
|                                                                  |                                                                                                    |                            | J<br> <br>                                     |                                                                         |                                                                                                    |                                                                                                    |                                                                                                    |                                                                                                    |

. .

|                                                                                                    | ltem                                                           | Measuring<br>instrument                       | Test point                                                                                                    | Ad justment part                                                                                                    | Description                                                                                                    |  |  |  |  |
|----------------------------------------------------------------------------------------------------|----------------------------------------------------------------|-----------------------------------------------|----------------------------------------------------------------------------------------------------|----------------------------------------------------------------------------------------------------|----------------------------------------------------------------------------------------------------|--|--|--|--|
| SUB  <br>adjus                                                                                                    | BRIGHT<br>tment                                                |                                               |                                                                                                    | S01:BRIGHT                                                                                                    | <ol> <li>Receive the broadcast and set the STANDARD mode.</li> <li>Enter the SERVICE MENU.</li> <li>Select S01:BRIGHT of the V/C(S) mode.</li> </ol>                                                                                                    |  |  |  |  |
|                                                                                                    | No.                                                            | Setting item                                  | Variable<br>range                                                                                                    | Initial setting<br>value                                                                                                    | <ol> <li>Set the initial setting value of the S01. BRIGHT with FUNCTION ◀/ ▶ key.</li> <li>If the brightness is not the best with the initial setting value of the brightness is not the best with the initial setting value of the best with the initial setting value of the best with the best with the initial setting value of the best with the best with the best</li></ol>          |  |  |  |  |
|                                                                                                    | S01                                                            | BRIGHT                                        | 0~127                                                                                                    | 64                                                                                                    | make fine adjustment of the <b>S01. BRIGHT</b> until you get the optimum brightness.                                                                                                    |  |  |  |  |
| SUB       Variat         CONT RAST       adjustment         No.       Setting item       Variat         S02       PICTURE       0~12 |                                                                |                                               |                                                                                                    | S02:PICTURE                                                                                                    | <ol> <li>Receive the broadcast and set the STANDARD mode.</li> <li>Enter the SERVICE MENU.</li> <li>Select <b>S02:PICTURE</b> of the V/C(S) mode.</li> <li>Set the initial setting value of the <b>S02:PICTURE</b> with the</li> </ol>                                                                                                    |  |  |  |  |
|                                                                                                    |                                                                | Setting item Variable range                   |                                                                                                    | Initial setting<br>value                                                                                                    | <ul> <li>FUNCTION </li> <li>FUNCTION </li> <li>Function </li> <li>Function </li> <li>Fun</li></ul> |  |  |  |  |
|                                                                                                    |                                                                | 0~127                                         | 60                                                                                                    | contrast.                                                                                                    |                                                                                                    |  |  |  |  |
| SUB COLOR Sig<br>adjustment ger<br>Record                                                                                            |                                                                | Signal<br>generator<br>Remote<br>control unit |                                                                                                    | S03:COLOR                                                                                                    | Vethod of adjustment without measuring instrument ]<br>Receive the broadcast.<br>Enter the SERVICE MENU.<br>Select S03:COLOR of the V/C(S) mode.<br>Set the initial setting value of the S03:COLOR with the<br>FUNCTION ◀/ ▶ kev.                                                                                                    |  |  |  |  |
|                                                                                                    | No.                                                            | Setting item                                  | Variable<br>range                                                                                                    | Initial setting<br>value                                                                                                    | <ol> <li>If the color is not the best with the Initial setting value, make fine adjustment of the S03:COLOR until you get the optimum color.</li> </ol>                                                                                                    |  |  |  |  |
|                                                                                                    | S03                                                            | COLOR                                         | 0~127                                                                                                    | 50                                                                                                    |                                                                                                    |  |  |  |  |
|                                                                                                    | Signal<br>generator<br>Os cilloscope<br>Remote<br>control unit |                                               | S03:COLOR                                                                                                    | <ol> <li>Input the full field color bar signal (75% white).</li> <li>Enter the SERVICE MENU.</li> <li>Set the RFAFC to OFF.</li> <li>Select S03:COLOR of the V/C(S) mode.</li> <li>Set the initial setting value of the S03:COLOR with the FUNCTION ◀/▶ key.</li> <li>Connect the oscilloscope between TP-B and TP-E.</li> <li>Adjust COLOR and bring the value of (A) in the illustration to the voltage shown in the table bellow.</li> </ol> |                                                                                                    |  |  |  |  |
|                                                                                                    |                                                                | (A) (−)<br>↓ (−)<br>→ 0V<br>B ↑ (+)           | 8. Reset the RFAFC setting position from OFF to ON.          Models       [A]Voltage         AV - 27 F7 03/S       +13V         AV - 27 F8 03/S       +13V |                                                                                                    |                                                                                                    |  |  |  |  |
|                                                                                                    |                                                                |                                               |                                                                                                    |                                                                                                    |                                                                                                    |  |  |  |  |

| ltem                   | Measuring<br>instrument                             | Test point                        | Ad justment part       |                                                                                                    | D                                                                                                    | escription                                                                                                    |                                                                                                    |                        |
|------------------------|-----------------------------------------------------|-----------------------------------|------------------------|----------------------------------------------------------------------------------------------------|----------------------------------------------------------------------------------------------------|----------------------------------------------------------------------------------------------------|----------------------------------------------------------------------------------------------------|------------------------|
| SUB TINT<br>adjustment | Signal<br>generator<br>Remote<br>control unit       |                                   | S04:TINT               | <ol> <li>Receive the broadcast.</li> <li>Enter the SERVICE MENU.</li> <li>Select S04:TINT of the V/C(S) mode.</li> <li>Set the initial setting value of the S04:TINT with the FUNCTION </li> <li>key.</li> <li>If the tint is not the best with the initial setting value, make fin adjustment of the S04:TINT until you get the optimum tint.</li> </ol> |                                                                                                    |                                                                                                    |                                                                                                    | h the<br>:e fine<br>t. |
|                        |                                                     |                                   |                        | No.<br>S04                                                                                                    | Setting item<br>TINT                                                                                                    | Variable<br>range<br>0~127                                                                                                    | Initial setting<br>value<br>68                                                                     | _                      |
|                        | Signal                                              | тр-в                              | S04:TINT               | [ Method                                                                                                    | of adjustment usi                                                                                                    | ng measuring                                                                                                    | instrument 1                                                                                       |                        |
|                        | generator<br>Oscilloscope<br>Remote<br>control unit | TP-E(#)<br>[CRT<br>SOCKET<br>PWB] | 304. TINI              | 1. Inpu<br>2. Ente<br>3. Set<br>4. Sele<br>5. Set<br>FUNC<br>6. Con<br>7. Adju<br>voltag<br>8. Rese                                                                                                    | t the full field color leads the REAFC to OFF.<br>the REAFC to OFF.<br>the initial setting<br>CTION ◀/▶ key.<br>nect the oscilloscop<br>ast TINT and bring the<br>ge shown in the table<br>et the REAFC setting | bar signal (75%<br>NU.<br>V/C(S) mode.<br>value of the<br>be between <b>TP-</b><br>he value of <b>(B)</b><br>le bellow.<br>ng position from | white).<br><b>S04:TINT</b> wite<br><b>B</b> and <b>TP-E</b> .<br>in the illustration<br>OFF to ON. | h the<br>to the        |
| -                      | V<br>Cov                                            | G R<br>B<br>Mg                    | (B) (−)<br>→OV<br>→(+) |                                                                                                    | W-Mg<br>AV - 27 F7 03/S<br>AV - 27 F7 13/S<br>AV - 27 F8 03/S                                                                                                    | [B]Vol<br>+26                                                                                                    | tage<br>V                                                                                          |                        |
|                        |                                                     |                                   |                        |                                                                                                    |                                                                                                    |                                                                                                    |                                                                                                    |                        |

. .

. .

### ADJUSTMENT OF MTS CIRCUIT

| ltem                              | Measuring<br>instrument                                        | Testpoint                     | Ad justment part            | Description                                        |                                                                                                    |              |                   |                          |  |
|-----------------------------------|----------------------------------------------------------------|-------------------------------|-----------------------------|----------------------------------------------------|----------------------------------------------------------------------------------------------------|--------------|-------------------|--------------------------|--|
| MTS INPUT<br>LEVEL<br>Ad justment | Sophometer                                                     | AUDIO<br>OUT R pin            | A01:IN LEVEL                | 1.<br>2.<br>3.<br>4.<br>5.<br>6.<br>7.             | <ol> <li>Receive the cross-hatch signal (cross-hatch / 400Hz)</li> <li>Enter the SERVICE MENU.</li> <li>Select the A01:IN LEVEL of the 3:SOUND(A) MODE.</li> <li>Verify that the A01:IN LEVEL is set at its initial setting value.</li> <li>Connect the sophometer to AUDIO OUT R pin.</li> <li>Adjust the MTS input level to 500mV(rms) by A01:IN LEVEL with remote control unit.</li> <li>Press the EXIT key to return to the SERVICE MENU screen.</li> </ol>                                                                                                    |              |                   |                          |  |
|                                   |                                                                |                               |                             |                                                    | No.                                                                                                    | Setting item | Variable<br>range | Initial setting<br>value |  |
|                                   |                                                                |                               |                             |                                                    | A01                                                                                                    | IN LEVEL     | 0~15              | 010                      |  |
| MTS<br>SE PARATIO N<br>adjustment | TV audio<br>multiplex<br>signal<br>generator<br>Os cill oscope | R OUT<br>L OUT<br>[AUDIO OUT] | A02:LOW SEP.<br>A03:HI SEP. | 1.<br>2.<br>3.<br>4.<br>5.<br>6.<br>7.<br>8.<br>9. | <ol> <li>Input the stereo L signal (300Hz) from the TV audio multiplex signal generator to the antenna terminal.</li> <li>Connect an oscilloscope to R OUT pin of the AUDIO OUT, and display one cycle portion of the 300Hz signal.</li> <li>Enter the SERVICE MENU.</li> <li>Select the A02:LOW SEP. of the 3:SOUND(A) mode.</li> <li>Set the initial setting value of the A02:LOW SEP. with the FUNCTION (◄/►) key.</li> <li>Adjust the A02:LOW SEP. so that the stroke element of the 300Hz signal will become minimum.</li> <li>Change the connection of the oscilloscope to L OUT pin of the AUDIO OUT, and enlarge the voltage axis.</li> <li>Change the signal to 3kHz, and similarly adjust the A03:HI SEP.</li> <li>Press the EXIT key to return to the SERVICE MENU screen.</li> </ol> |              |                   |                          |  |
| L-Char                            | nnel                                                           | I<br>R-Ch                     | annel                       |                                                    | No.                                                                                                    | Setting item | Variable<br>range | Initial setting<br>value |  |
| signal v                          | waveform                                                       | cross                         | talk portion                |                                                    | A02                                                                                                    | LOW SEP.     | 0~63              | 032                      |  |
|                                   |                                                                |                               |                             |                                                    | A03                                                                                                    | HI SEP.      | 0~63              | 032                      |  |
| 1 cycle                           |                                                                |                               |                             |                                                    |                                                                                                    |              |                   |                          |  |

. . .

### HOW TO CHECK THE HIGH VOLTAGE HOLD DOWN CIRCUIT

### 1. HIGH VOLTAGE HOLD DOWN CIRCUIT

After repairing the high voltage hold down circuit shown in Fig. 1. This circuit shall be checked to operate correctly.

### 2. CHECKING OF THE HIGH VOLTAGE HOLD DOWN CIRCUIT

(1) Turn the power switch to on.

- (2) As shown in Fig. 1, set the resistor between S1 connector 2 and 3.
- (3) Make sure that the screen picture disappears.
- (4) Temporarily unplug the power plug.
- (5) Remove the resistor replaced S1 connector 2 and 3.

(6) Again plug the power plug, make sure that the normal picture is displayed on the screen.

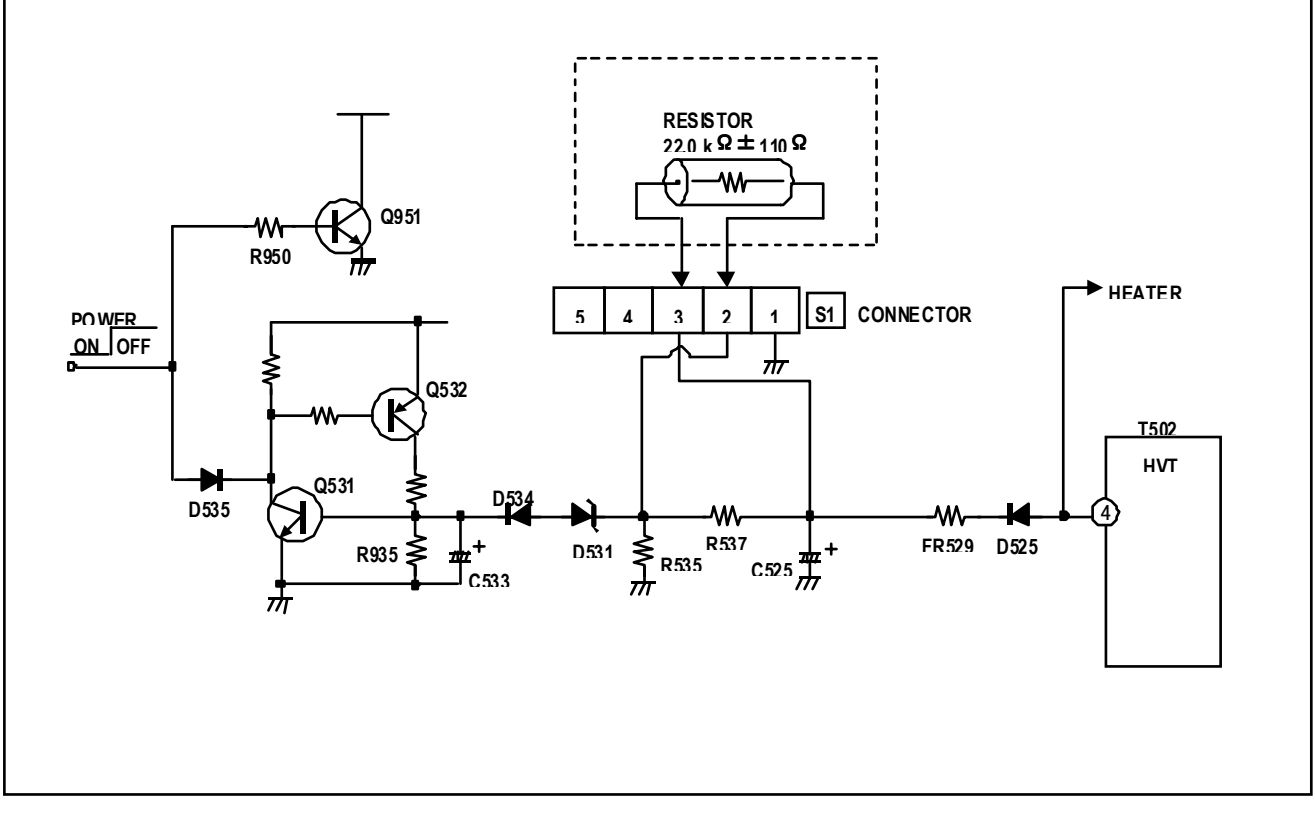

Fig.1

### REPLACEMENT OF CHIP COMPONENT

### CAUTIONS

- 1. Avoid heating for more than 3 seconds.
- 2. Do not rub the electrodes and the resist parts of the pattern.
- 3. When removing a chip part, melt the solder adequately.
- 4. Do not reuse a chip part after removing it.

### SOLDERING IRON

- 1. Use a high insulation soldering iron with a thin pointed end of it.
- 2. A 30 w s oldering iron is recommended for easily removing parts.

### ■ REPLACEMENT STEPS

### 1. How to remove Chip parts

### Resistors, capacitors, etc

(1) As shown in the figure, push the part with tweezers and alternately melt the solder at each end.

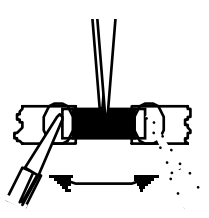

- 2. How to install Chip parts
- Resistors, capacitors, etc
  - (1) Apply solder to the pattern as indicated in the figure.

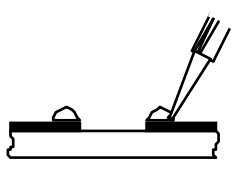

(2) Grasp the chip part with tweezers and place it on the solder. Then heat and melt the solder at both ends of the chip part.

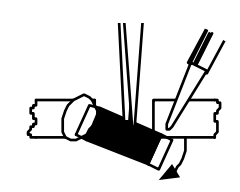

(2) Shift with tweezers and remove the chip part.

- Transistors, diodes, variable resistors, etc
- (1) Apply extra solder to each lead.

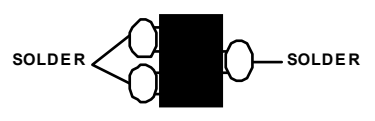

(2) As shown in the figure, push the part with tweezers and alternately melt the solder at each lead. Shift and remove the chip part.

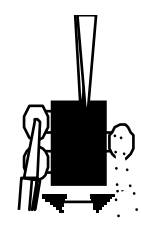

Note : After removing the part, remove remaining solder from the pattern.

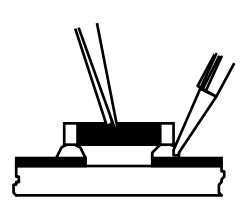

- Transistors, diodes, variable resistors, etc
  - (1) Apply solder to the pattern as indicated in the figure.
  - (2) Grasp the chip part with tweezers and place it on the solder.
  - (3) First solder lead  $\mathbf{A}$  as indicated in the figure.

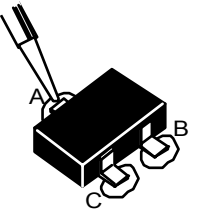

(4) Then solder leads  ${f B}$  and  ${f C}$ .

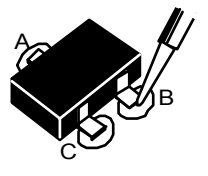

Free Manuals Download Website <u>http://myh66.com</u> <u>http://usermanuals.us</u> <u>http://www.somanuals.com</u> <u>http://www.4manuals.cc</u> <u>http://www.4manuals.cc</u> <u>http://www.4manuals.cc</u> <u>http://www.4manuals.com</u> <u>http://www.404manual.com</u> <u>http://www.luxmanual.com</u> <u>http://aubethermostatmanual.com</u> Golf course search by state

http://golfingnear.com Email search by domain

http://emailbydomain.com Auto manuals search

http://auto.somanuals.com TV manuals search

http://tv.somanuals.com